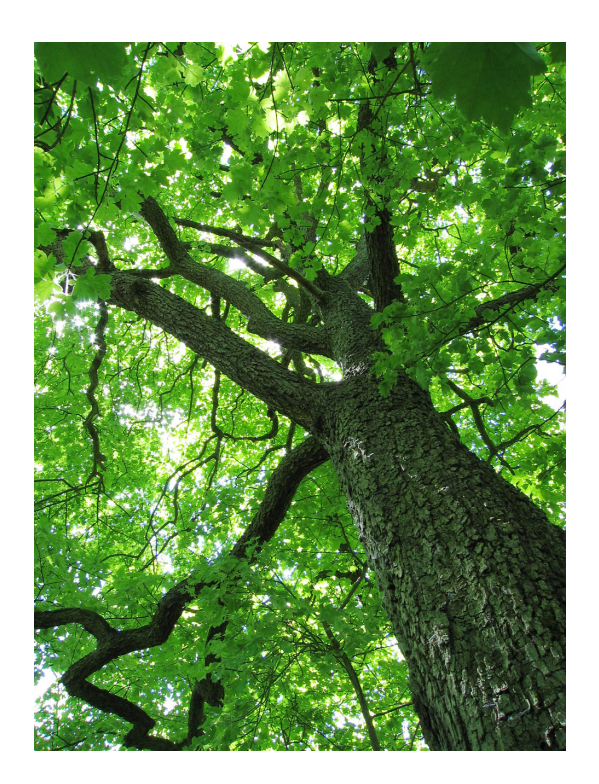

# USER MANUAL

Sistem Informasi Akademik Terpadu Two Point O

### USER MANUAL SIKADU 2.0

Panduan pengguna/user manual dalam menggunakan SIKADU 2.0 pada proses akademik di Universitas Negeri Semarang.

Universitas Negeri Semarang

duanol.unnes.ac.id

| DAFTAR ISI                                                          |    |
|---------------------------------------------------------------------|----|
| Daftar Gambar                                                       | 3  |
| Pendahuluan                                                         | 5  |
| Proses Akademik SIKADU 2.0                                          | 6  |
| Proses Pra Perkuliahan                                              | 6  |
| Penyesuaian konfigurasi jadwal                                      | 6  |
| Finalisasi kurikulum                                                | 6  |
| Pembagian kelas mahasiswa                                           | 6  |
| Penjadwalan mata kuliah                                             | 7  |
| Proses Perkuliahan                                                  | 7  |
| Proses pasca perkuliahan                                            | 7  |
| Tampilan/User Interface SIKADU 2.0                                  | 9  |
| UNNES-ID                                                            | 9  |
| Tingkatan Hak akses dan Wewenang Tambahan                           | 9  |
| Lavout                                                              |    |
| Sesi Aktif                                                          |    |
| Menu dan Submenu                                                    |    |
| Laman Tampilan                                                      |    |
| lcon Operasi Umum                                                   |    |
| Operasi Obiek                                                       |    |
| Dosen                                                               |    |
| ladwal Mengaiar                                                     |    |
| Anak Wali                                                           |    |
| Mahasiswa                                                           |    |
| Kurikulum Mahasiswa                                                 | 16 |
| Mahasiswa Extraordinary                                             | 17 |
| Rencana Studi                                                       |    |
|                                                                     | 22 |
| Operator Fakultas                                                   | 23 |
| ,                                                                   |    |
| Kurikulum Program Studi                                             |    |
| Penentuan kelas mahasiswa                                           |    |
| Peniadwalan Mata Kuliah                                             | 26 |
| Peniadwalan mahasiswa extraordinary (akselerasi dan mengulang)      | 32 |
|                                                                     | JE |
| Sistem Informasi Akademik Terpadu Two Point O<br>duanol.unnes.ac.id |    |

| Operator MKU         | 34 |
|----------------------|----|
| Prediksi Peserta MKU | 34 |
| Penjadwalan          | 34 |

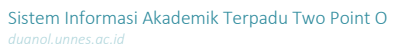

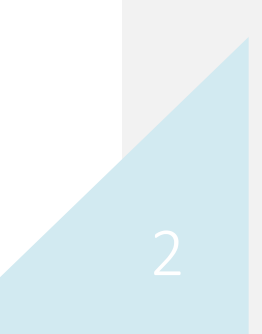

| DAFTAR GAMBAR                                           |   |
|---------------------------------------------------------|---|
| Gambar 1 Tampilan Akses Via APPS                        | 5 |
| Gambar 2 Login via APPS                                 | Э |
| Gambar 3 Hak akses tambahan10                           | С |
| Gambar 4 Layout utama1                                  | 1 |
| Gambar 5 Icon operasi umum1                             | 2 |
| Gambar 6 Dashboard Dosen14                              | 4 |
| Gambar 7 Jadwal perkuliahan1                            | 5 |
| Gambar 8 Dashboard Mahasiswa10                          | 5 |
| Gambar 9 Kurikulum program studi mahasiswa1             | 7 |
| Gambar 10 Tampilan Pemesanan MK18                       | 3 |
| Gambar 11 Rencana studi semester aktif19                | Э |
| Gambar 12 Form pengisian rencana studi20                | С |
| Gambar 13 Daftar jadwal perkuliahan untuk RS2           | 1 |
| Gambar 14 Rekapitulasi Kurikulum Program Studi24        | 4 |
| Gambar 15 Daftar Prodi untuk Manajemen Kelas Mahasiswa2 | 5 |
| Gambar 16 Manajemen Pembagian Kelas2                    | 5 |
| Gambar 17 Form Penambahan Peserta Kelas                 | 5 |
| Gambar 18 Manajemen Jadwal Perkuliahan2                 | 7 |
| Gambar 19 Daftar jadwal kelas2                          | 7 |
| Gambar 20 Daftar dosen yang terlibat                    | 3 |
| Gambar 21 Jadwal ruang perkuliahan28                    | 3 |
| Gambar 22 Jadwal kelas                                  | Э |
| Gambar 23 Prediksi pengambil mata kuliah29              | Э |
| Gambar 24 Form editor jadwal                            | С |
| Gambar 25 Tampilan editor kelas dan MK30                | С |
| Gambar 26 Tampilan editor dosen                         | 1 |
| Gambar 27 Tampilan pertemuan perkuliahan                | 1 |
| Gambar 28 Tampilan jadwal mengajar dosen                | 2 |
| Gambar 29 Daftar pesanan mahasiswa extraordinary        | 2 |
| Gambar 30 Form mahasiswa extraordinary                  | 3 |
| Gambar 31 Editor jadwal multi kelas                     | 3 |
| Gambar 32 Prediksi pengambil MKU                        | 4 |
| Gambar 33 Tampilan jadwal MKU                           | 5 |
|                                                         |   |

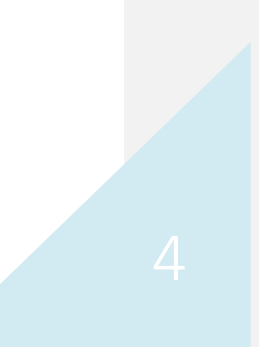

### PENDAHULUAN

Sistem Akademik Terpadu atau yang sudah dikenal sebagai SIKADU di kalangan warga UNNES telah bertransformasi menjadi Sistem Akademik Terpadu Two Point O atau SIKADU 2.0. Transformasi atau upgrade sistem ini meliputi optimalisasi <u>mesin</u> aplikasi dan optimalisasi tampilan. Jika dahulu SIKADU lama diakses melalui alamat <u>http://akademik.unnes.ac.id</u>, maka SIKADU 2.0 dapat diakses melalui APPS pada tab Akademik seperti Gambar 1 Tampilan Akses Via APPS atau dengan alamat <u>http://duanol.unnes.ac.id</u>.

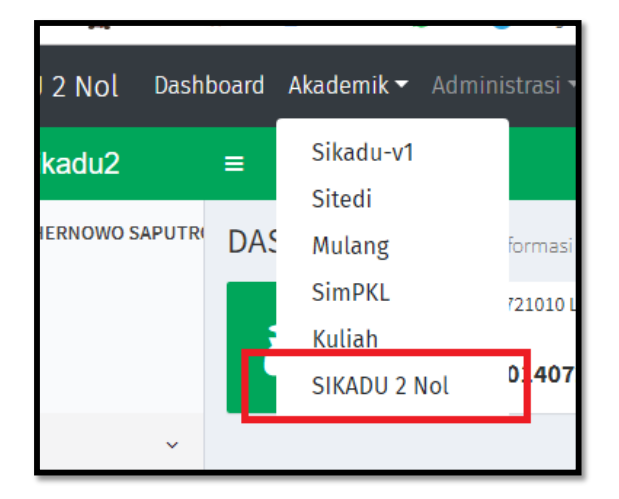

### Gambar 1 Tampilan Akses Via APPS

Pada panduan ini dijelaskan mengenai cara penggunaan SIKADU 2.0 pada saat awal pembuatan aplikasi. Isi dari panduan ini mungkin dapat berbeda dengan isi yang ada pada SIKADU 2.0 dimungkinkan karena perkembangan aplikasi dan kebijakan yang berkaitan dengan SIKADU 2.0.

# 5

Sistem Informasi Akademik Terpadu Two Point O duanol.unnes.ac.id

Deleted: SIKADU 2.0¶

Formatted: Subtle Emphasis, Font: (Default) +Body (Calibri Light), 11 pt, Font color: Accent 1, Not Expanded by / Condensed by

Formatted: Subtle Emphasis, Font color: Accent 1

### PROSES AKADEMIK SIKADU 2.0

Secara garis besar proses akademik yang ditangani oleh SIKADU 2.0 dibagi menjadi 3 bagian yaitu proses pra perkuliahan, proses perkuliahan, dan proses pasca perkuliahan.

### PROSES PRA PERKULIAHAN

### PENYESUAIAN KONFIGURASI JADWAL

Penyesuaian konfigurasi jadwaal ini meliputi batas waktu penjadwalan, pengambilan KRS, sampai dengan batas waktu pengisian nilai oleh dosen. Penyesuaian konfigurasi jadwal dilakukan oleh operator pusat atau bagian akademik universitas. Sebelum konfigurasi jadwal ditentukan, maka proses-proses yang harus dilakukan di SIKADU 2.0 akan terganggu bahkan tidak dapat terlaksana.

### FINALISASI KURIKULUM

Tiap awal semester semua pengelola program studi harus memastikan bahwa kurikulum semester untuk mahasiswa tiap angkatan pada program studi harus sudah final. Perubahan kurikulum yang sendang berjalan (mata kuliah sudah diambil oleh mahasiswa) dapat menyebabkan kekacauan pada hasil studi mahasiswa. Finalisasi kurikulum ini juga membantu operator MKU dalam membuat jadwal berdasarkan prediksi jumlah mahasiswa yang akan mengambil MKU.

### PEMBAGIAN KELAS MAHASISWA

SIKADU 2.0 masih mengadopsi model rombel (rombongan belajar) dan sudah menerapkan model kelas. Model rombel hanya diberlakukan untuk MKU dikarenakan tim jadwal tidak paham dengan pasti jadwal dosen-dosen MKU. Rombel MKU ini bersifat kelas umum untuk semua mahasiswa UNNES yang diprediksi mengambil mata kuliah MKU. Sebagai contoh rombel/kelas umum "Pendidikan Pancasila Umum (R119)" yang berisi mahasiswa yang diprediksi pada semester gasal 2019/2019 akan mengambil mata kuliah Pendidikan Pancasila.

Pada model kelas, mahasiswa hanya diperbolehkan mengambil jadwal mata kuliah sesuai dengan kelas mahasiswa tersebut. Model kelas ini diharapkan mempermudah tim jadwal dalam membuat jadwal dengan meminimalisir tumbukan jadwal mahasiswa jika mengambil mata kuliah lintas rombel. Selain itu juga mengoptimalkan beban mengajar dosen dengan tidak terlalu banyak membuat jadwal baru baik untuk mata kuliah program studi ataupun mata kuliah umum.

Sebagai contoh, mahasiswa yang dimasukkan ke kelas Akuntansi 2018-1 hanya dapat mengambil jadwal yang ditandai khusus untuk rombel Akuntansi 2018-1 saja. Diharapkan model ini menghilangkan resiko tumbukan jadwal perkuliahan mahasiswa. Pada saat penjadwalan, tim jadwal jurusan/program studi hanya memastikan bahwa jadwal yang dibuat tidak ada tumbukan penggunaan ruang dan tumbukan jadwal mengajar dosen.

Bagi mahasiswa yang memiliki perlakuan khusus, misalnya mahasiswa yang mengulang atau ingin mengambil mata kuliah lain selain di kelasnya, maka mahasiswa tersebut dapat dimasukkan ke kelas lain. Saat mahasiswa dimasukkan ke lebih dari 1 kelas, maka pada daftar mata kuliah mahasiswa saat pengisian KRS akan dimunculkan semua jadwal yang ada di kelas yang diikutinya. Sebagai contoh mahasiswa A dimasukkan ke kelas Akuntansi 2018-1 (semester 3) dan Akuntansi 2017-1 (semester 5) karena yang bersangkutan memiliki IPK tinggi dan ingin mengambil mata kuliah di angkatan di atasnya. Mahasiswa A tadi pada tampilan daftar mata kuliah pada saat pengambilan KRS akan ditampilkan jadwal kedua kelas yang diambil tadi yaitu mata kuliah untuk semester 3 dan semester 5. Jika mahasiswa

menginginkan skenario tersebut, mahasiswa diwajibkan melapor ke tim jadwal di jurusan/program studi supaya dapat ditambahkan ke kelas yang diinginkan. Dengan skenario seperti ini ada resiko tumbukan jadwal perkuliahan mahasiswa.

### PENJADWALAN MATA KULIAH

Penjadwalan mata kuliah di SIKADU 2.0 tidak jauh berbeda dengan versi sebelumnya. Satu yang berbeda dalam satu jadwal dapat digunakan untuk beberapa kelas sebagai contoh, jadwal mata kuliah Statistika Dasar dijadwalkan pada satu ruang yang berdaya tampung 60 mahasiswa dan ada 2 kelas masing-masing 30 mahasiswa yang menempuh mata kuliah yang sama, sehingga 2 kelas tersebut dapat digabung menjadi 1 jadwal. Penjadwalan mata kuliah program studi dilakukan oleh tim jadwal jurusan/program studi.

Untuk penjadwalan MKU tetap dilakukan oleh tim jadwal MKU berdasarkan data prediski pengambil MKU. Dalam satu kelas umum jadwal dapat dipisah berdasarkan jumlah mahasiswa dan program studi yang ada. Sebagai contoh mata kuliah Pendidikan Pancasila dibuatkan kelas umum "Pendidikan Pancasila Umum (R119)" dengan jumlah mahasiswa 900 orang. Salah satu program studi yang memiliki kurikulum Pendidikan Pancasila adalah Pendidikan Matematika dengan jumlah mahasiswa 120, maka tim jadwal MKU dapat membuat jadwal Pendidikan Pancasila di ruang sekitar gedung kuliah Matematika sesuai jumlah mahasiswa dan daya tampung ruangnya. Misalkan dibuat jadwal Pendidikan Pancasila di D2-111, Pendidikan Matematika 2 di D2-112, dan Pendidikan Matematika 3 di D2-113 dengan kelas yang sama yaitu "Pendidikan Pancasila Umum (R119)".

### PENGAMBILAN KRS

Proses pengambilan KRS di SIKADU 2.0 ada 2 model yaitu model otomatis oleh sistem dan manual oleh mahasiswa. Proses pengambilan KRS secara otomatis hanya diberlakukan untuk mahasiswa baru sampai dengan semester 2<sup>1</sup> selain mata kuliah UMUM, dengan asumsi pada semester tersebut perkuliahan mahasiswa cenderung menggunakan paket kurikulum yang sudah disusun dan belum ada mahasiswa yang mengulang mata kuliah.

### PROSES PERKULIAHAN

Setelah proses pra perkuliahan, jalannya perkuliahan di SIKADU 2.0 akan dimanajemen datanya sehingga mempermudah dalam proses monitoring dari pimpinan. Pada proses perkuliahan, presensi kehadiran langsung ditandai di SIKADU 2.0 dengan prosedur yang sama dengan prosedur yang ada di MULANG sekarang, yaitu dosen memulai pertemuan dengan mengisikan kehadiran mahasiswa dan topik perkuliahan, kemudian dosen mengahiri pertemuan, dan terakhir ada verifikasi/autentikasi mahasiswa yang menyatakan bahwa memang telah terlaksana pertemuan pada hari itu.

### PROSES PASCA PERKULIAHAN

Proses pasca perkuliahan di SIKADU 2.0 meliputi proses pengisian nilai mata kuliah oleh dosen, masa penampilan hasil belajar mahasiswa dalam satu semester<sup>2</sup>, masa revisi penilaian, dan proses validasi data mata kuliah pada transkrip akademik.

 $<sup>^{\</sup>rm 1}$  Batas semester ini dapat berubah bergantung evaluasi dan kebijakan akademik nantinya.

<sup>&</sup>lt;sup>2</sup> Di SIKADU versi lama, proses ini disebut dengan Yudisium, namun di SIKADU 2.0 proses Yudisium digunakan untuk menyebut hasil perolehan mahasiswa selama menempuh studi. Yudisium hanya ditampilkan di transkrip akademik mahasiswa

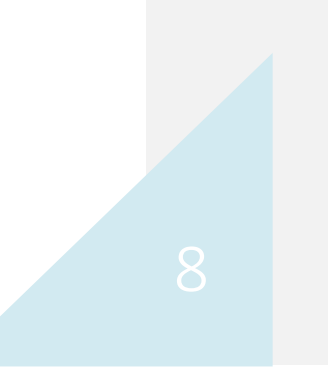

### TAMPILAN/USER INTERFACE SIKADU 2.0

### UNNES-ID

SIKADU 2.0 menggunakan prinsip autentikasi pengguna tunggal atau single account untuk mengaksesnya. Selanjutnya single account atau single identity di UNNES disebut UNNES-ID atau UNNES Identity. Prinsip UNNES-ID membatasi penggunaan akun dari yang beberapa akun menjadi hanya satu akun tiap orangnya. Sehingga di UNNES hanya mengenal pengguna dari kalangan pegawai baik dosen maupun karyawan dan dari kalangan mahasiswa. Para pengguna dapat mengakses menggunakan username email google (@students.unnes.ac.id atau @mail.unnes.ac.id) yang telah terdaftar atau menggunakan user dan password lama yang berjenis dosen, karyawan, atau mahasiswa saja. Tampilan form login APPS dapat dilihat pada Gambar 2 Login via APPS.

| Login         |           |
|---------------|-----------|
| Username      |           |
| Username      |           |
| Password      |           |
| your password |           |
| Login         | G Sign in |
|               |           |
|               |           |

### Gambar 2 Login via APPS

SIKADU 2.0 menggunakan UNNES-ID sehingga pengguna dapat mengakses aplikasi lain yang ada di UNNES tanpa memasukkan user/password lagi (login via APPS apps.unnes.ac.id). UNNES-ID dimaksudkan untuk mempermudah pengguna dalam mengakses berbagai macam sistem dan aplikasi yang telah dikembangan di UNNES ini. Namun dengan kemudahan tersebut, tetap saja keamanan akun menjadi tanggung jawab masing-masing individu. Sangat disarankan untuk mengubah password secara rutin paling sedikit satu kali dalam satu semester. Sangat tidak disarankan untuk membagikan/meminjamkan akses akun anda kepada siapapun karena yang bersangkutan akan dapat mengakses semua data email anda dan juga melakukan kegiatan yang seharusnya hanya dilakukan oleh anda saja.

UNNES-ID sudah terintegrasi dengan login google, sehingga saat pengguna login dan tidak logout, maka saat membuka browser kembali pengguna otomatis login ke dalam APPS. Jika anda mengakses menggunakan browser bukan di device/perangkat pribadi anda (warnet/device teman) jangan hanya close browser tapi klik logout terlebih dahulu dari APPS.

### TINGKATAN HAK AKSES DAN WEWENANG TAMBAHAN

Secara pengaturan awal, tiap pengguna yang mengakses ke SIKADU 2.0 hanya memiliki hak akses sebagai pegawai ataupun mahasiswa. Khusus untuk dosen dan karyawan dengan tugas tertentu, dalam SIKADU 2.0 ini diberikan hak

akses tambahan. Hak akses tambahan ini akan muncul di bagian kanan atas pada dashboard/halaman utama setelah login (Gambar 4 Layout utama nomor 1).

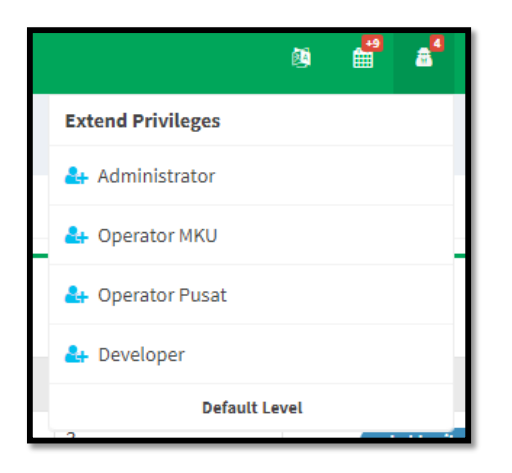

### Gambar 3 Hak akses tambahan

Sebagai contoh pada Gambar 3 Hak akses tambahan, jika seorang dosen yang diberi tugas tambahan sebagai Administrator, Operator MKU, Operator Pusat, dan Developer saat login di bagian hak akses tambahan akan muncul pilihan sesuai wewenang tersebut. Untuk mendapatkan hak akses sebagai Operator MKU, maka klik pilihan Operator MKU, demikian dengan wewenang tambahan lain. Untuk kembali ke wewenang awal (dosen/mahasiswa/karyawan) klik pada pilihan Default Level di pilihan paling bawah.

### LAYOUT

Saat pengguna sudah login ke SIKADU 2.0, pengguna akan disuguhkan tata letak yang berbeda dari SIKADU versi lama. Tata letak ini didesain agar lebih memudahkan pengguna dalam menjelajahi SIKADU 2.0 dan mirip dengan aplikasi lain supaya tidak membingungkan saat pengguna menggunakan berbagai aplikasi yang dikembangkan di UNNES. <u>Tampilan</u> <u>awal setelah login</u> dapat dilihat pada Gambar 4 Layout utama.

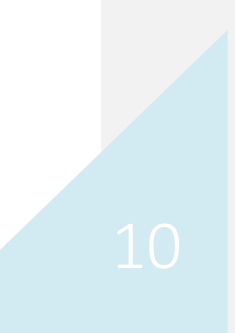

| 🍀 Sikadu 2.0                                                     | _                                                 |                                | 1                                      | 8 📲 📌 💰 🎲 scoliham                   |
|------------------------------------------------------------------|---------------------------------------------------|--------------------------------|----------------------------------------|--------------------------------------|
| Iham Hernowo                                                     | 3.<br>DASHBOARD Sistem Informasi Akademik Terpadu |                                |                                        |                                      |
| P Home                                                           | A PERINGATAN http://localhost!                    | UHAM LOGIN AS<br>n (132303205) | SEMESTERAKTIF<br>Genap tahun 2018/2019 | WSUDA AKTIF<br>Periode II Tahun 2012 |
| Perelatan     Videntitas Dirl                                    |                                                   |                                |                                        |                                      |
| <ul> <li>Pencarian Mahasiswa</li> <li>Pencarian Dosen</li> </ul> |                                                   |                                |                                        |                                      |
|                                                                  |                                                   |                                |                                        |                                      |
|                                                                  |                                                   |                                |                                        |                                      |
|                                                                  |                                                   |                                |                                        |                                      |
|                                                                  |                                                   |                                |                                        |                                      |
|                                                                  |                                                   |                                |                                        |                                      |
|                                                                  |                                                   |                                |                                        |                                      |
|                                                                  |                                                   |                                |                                        |                                      |

Gambar 4 Layout utama

### SESI AKTIF

Pada Gambar 4 Layout utama nomor 1 di pojok kanan atas menampilkan pilihan sesi-sesi yang dapat diatur di SIKADU 2.0. Dari sebelah kiri, pilihan tersebut diantaranya Pengubahan Bahasa, Pengubahan Semester, Pengubahan Tingkatan Hak Akses, dan informasi akun. Untuk tiap pengguna pilihan tersebut dapat berbeda bergantung pada tingkatan hak akses dan wewenang tambahan yang diberikan pada pengguna tersebut.

Pada pilihan Pengubahan Bahasa, pengguna dapat memilih Bahasa yang disediakan oleh SIKADU 2.0. Bahasa yang tersedia sementara ini adalah Bahasa Indonesia dan Bahasa Inggris (English). Pada pilihan Pengubahan Semester, pengguna dapat memilih beberapa semester baik semester aktif, semester berikutnya, ataupun semester sebelumnya. Sebagian besar proses di SIKADU 2.0 bergantung pada sesi semester aktif, maka perhatikan terlebih dahulu posisi semester aktif anda sebelum melakukan sebuah kegiatan di SIKADU 2.0.

Pada pilihan Pengubahan Tingkatan Hak Akses, pengguna dapat memilih wewenang tambahan yang diberikan kepadanya. Jenis wewenang akan dijelaskan lebih rinci pada bagian berikutnya. Di sebelah paling kanan berisikan informasi tentang pengguna yang sedang login baik avatar, nama, tingkatan hak akses, dan kode identitasnya.

### MENU DAN SUBMENU

Pada Gambar 4 Layout utama nomor 2 di sebelah kiri menampilkan daftar pilihan menu dan sub menu sesuai dengan tingkatan hak akses pengguna. Pada contoh, ditampilkan daftar pilihan menu untuk dosen yang terdiri dari menu Peralatan. Pada menu Peralatan terdapat 3 sub menu yaitu sub menu Identitas Diri, Pencarian Mahasiswa, dan Pencarian Dosen. Daftar menu dan sub menu ini dapat berubah seiring dengan perkembangan system dan kebijakan yang berkaitan dengan SIKADU 2.0.

### LAMAN TAMPILAN

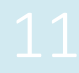

Pada Gambar 4 Layout utama nomor 3 merupakan bagian tampilan utama. Pada bagian ini akan ditampilkan isi dari submenu yang dipilih pengguna. Namun pada awal setelah login atau refresh halaman, pada bagian ini akan ditampilkan informasi dasar tentang sesi pengguna diantaranya username, tingkatan hak ases, kode identitas pengguna, sesi semester yang dipilih dan sesi periode wisuda yang dipilih. Sama dengan daftar menu, bagian awal ini dapat berbeda antara hak akses satu dengan hak akses lain dan bergantung pada perkembangan system.

Apabila anda menginginkan tata letak tampilan yang lebih luas, anda dapat mengklik icon ≡ di sebelah kiri atas sehingga tampilan daftar menu akan dipersempit. Daftar menu akan muncul saat pointer mouse anda berada di atas pilihan menu dan submenu.

### ICON OPERASI UMUM

Secara umum operasi pada SIKADU 2.0 terdiri dari tambah data, ubah data, hapus data, dan lihat detil data. Untuk menambahkan data, umumnya ada form editor di sebelah atas daftar data yang langsung dapat diisikan data yang akan ditambah. Untuk mengubah data, pada daftar data kolom opsi diberikan icon edit berwarna hijau seperti pada **Error! Reference source not found.** (icon paling kiri). Untuk menghapus data, pada daftar kolom opsi diberikan icon delete berwarna merah seperti pada **Error! Reference source not found.** (icon tengah). Sedangkan untuk melihat detil data, pada kolom opsi diberikan icon detil berwarna biru seperti pada Gambar 5 Icon operasi umum(icon paling kanan).

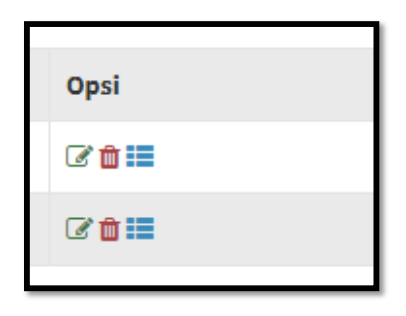

### Gambar 5 Icon operasi umum

Icon lain yang sering ditemui pengguna adalah icon tambah (Plus) yang digunakan untuk menambahkan data dan icon reload yang digunakan untuk merefresh/reload tampilan pada laman tersebut.

### OPERASI OBJEK

Sebagian besar operasi di SIKADU 2.0 menggunakan pendekatan objek, dimana proses bisnis tidak melekat pada suatu menu melainkan objek kegiatan. Sebagai contoh, untuk melakukan pemesanan mata kuliah extra ordinary, pengisian rencana studi, dan melihat hasil belajar tidak dipisah menjadi menu yang berbeda seperti pada SIKADU lama namun terkelompok dalam satu objek Mahasiswa. Objek pada SIKADU 2.0 diantaranya:

- 1. Mahasiswa. Objek yang berisikan aktifitas akademik mahasiswa dari pra perkuliahan sampai paska perkuliahan.
- Dosen. Objek yang berisikan aktifitas mengajar dosen terutama pada proses perkuliahan dan paska perkuliahan.

- 3. Jadwal. Objek yang berisikan serba-serbi tentang suatu jadwal perkuliahan meliputi daftar peserta, pertemuan, sampai penilaian.
- Program studi. Objek yang berisikan informasi seputar program studi dari statistik program studi sampai proses pelaporan PDDIKTI.
- 5. Pengguna. Objek yang berisikan informasi tentang pengguna yang tercatat di SIKADU 2.0.

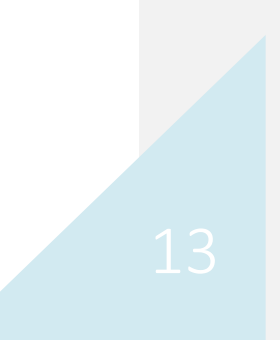

### DOSEN

Pengguna yang login menggunakan akun dosen, akan diberikan akses untuk melihat Identitas Diri, mencari data mahasiswa, dan mencari data dosen UNNES. Fasilitas tersebut dapat diakses melalui submenu dibawah menu Peralatan.

Pada bagian identitas diri ditampilkan informasi yang berkaitan dengan kegiatan akademik dosen di SIKADU 2.0 seperti pada Gambar 6 Dashboard Dosen berikut. Bagian kiri menampilkan informasi nama dosen, kode dosen, dan homebase dosen, sedangkan bagian kanan menampilkan informasi jadwal mengajar dan perwalian dosen.

| Ilham Hernowo                           | Profil Pengguna - Anggyi Trisnawan Putr | a, S.Si., M.S            | ii.                                                            |                                                                              |
|-----------------------------------------|-----------------------------------------|--------------------------|----------------------------------------------------------------|------------------------------------------------------------------------------|
| MENU UTAMA                              | Nama Pengguna                           | Jadwal Mengaja           | r Anak Wali                                                    |                                                                              |
| # Home                                  | Kode Dosen                              | Jadwal Men<br>Semester R | gajar 41903<br>218 - Genap tahun 2018/2019                     |                                                                              |
| Peralatan ~                             | 41903                                   |                          | Senin                                                          | Selasa                                                                       |
| <ul> <li>Pencarian Mahasiswa</li> </ul> | Defeat                                  | 07:00                    |                                                                |                                                                              |
| > Pencarian Dosen                       | Refresh                                 | 08:00                    | E-Learning<br>kls: 460044, Ruang: LAB ILKOM 1 D1-301           | E-Learning<br>kls: 460004, Ruang: LAB ILKOM 1 D1-301                         |
|                                         |                                         | 09:00                    |                                                                |                                                                              |
|                                         |                                         | 10:00                    | Praktikum E-Learning<br>kls: 460057, Ruang: LAB ILKOM 1 D1-301 | Praktikum E-Learning<br>kls: 460026, Ruang: LAB ILKOM 1 D1-301               |
|                                         |                                         | 11:00                    |                                                                |                                                                              |
|                                         |                                         | 12:00                    |                                                                |                                                                              |
|                                         |                                         | 13:00                    |                                                                | Rekayasa Perangkat Lunak<br>kis: 460031, Ruang: LAB ILKOM 1 D1-301           |
|                                         |                                         | 14:00                    |                                                                |                                                                              |
|                                         |                                         | 15:00                    |                                                                | Praktikum Rekayasa Perangkat Lunak<br>kls: 460029, Ruang: LAB ILKOM 1 D1-301 |
|                                         |                                         | 16:00                    |                                                                |                                                                              |
|                                         |                                         | 17:00                    |                                                                |                                                                              |

Gambar 6 Dashboard Dosen

### JADWAL MENGAJAR

Informasi jadwal mengajar pada semester aktif dapat dilihat melalui menu Peralatan submenu Identitas Diri, sehingga ditampilkan tampilan seperti pada Gambar 6 Dashboard Dosen. Secara pengaturan awal, tampilan Tab yang aktif adalah Jadwal Mengajar. Pada tab tersebut disajikan informasi jadwal mengajar pada semester aktif yang ditampilkan berupa matriks hari dan jam. Jam perkuliahan akan diblok sesuai dengan SKS perkuliahan tersebut, jika perkuliahan praktik/lapangan maka memakan waktu 2 kali SKS perkuliahan. Pada matriks jadwal mengajar disajikan informasi Nama Mata Kuliah, Nama Kelas, dan Nama Ruang Perkuliahan. Sebagai contoh pada Gambar 6 Dashboard Dosen, tab Jadwal Mengajar pada hari Senin pukul 08.00-09.00 mengajar mata kuliah E-Learning untuk kelas 460044 di ruang Lab Ilkom 1.

### PESERTA PERKULIAHAN

Untuk melihat detil data jadwal perkuliahan, klik salah satu jadwal perkuliahan sehingga pada bagian tampilan ditampilkan seperti pada Gambar 7 Jadwal perkuliahan berikut. Dalam detil informasi jadwal disajikan informasi kode

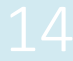

jadwal, mata kuliah, kelas, dosen pengampu, waktu dan ruang perkuliahan, dan pertemuan. Di bagian kanan terdapat tab Peserta, Bahan Ajar, Kehadiran, dan Nilai.

Pada tab Peserta ditampilkan daftar mahasiswa yang mengambil RS untuk mata kuliah dalam kelas tersebut. Daftar peserta menyajikan informasi NIM, Nama, Persetujuan dosen wali, dan jumlah kehadiran dalam perkuliahan. Untuk melihat detil informasi mahasiswa dapat dilakukan dengan mengklik NIM mahasiswa tersebut.

| Detil Informasi Jadwal                                    |                                                                      |                            |             |              |  |  |  |
|-----------------------------------------------------------|----------------------------------------------------------------------|----------------------------|-------------|--------------|--|--|--|
| <b>M</b>                                                  | Peserta Bahan Ajar Kehadira                                          | n Nilai                    |             |              |  |  |  |
| IIII Kode Jadwal<br>1990335c3-8650-4779-95dc-9180d61ece03 | Daftar Peserta kode jadwal<br>Semester: R218 - Genap tahun 2018/2019 |                            |             |              |  |  |  |
| 🖉 Mata Kuliah                                             | Nim                                                                  | Nama                       | Wali Setuju | Hadir Kuliah |  |  |  |
| E-Learning                                                | <b>#</b> 4611416010                                                  | NURIL ASYROFIYYAH          | Disetujul   | 13           |  |  |  |
| 60044                                                     | #4611416031                                                          | Tomi Bagus Nugroho         | Disetujui   | 14           |  |  |  |
| 🚰 Dosen<br>Anggyi Trisnawan Putra, S.Si., M.Si.           | <b>#</b> 4611410034                                                  | ANISA FALASARI             | Disetujui   | 13           |  |  |  |
| O Ruang-Waktu                                             | #4611416036                                                          | RIZAL MAULANA              | Disetujui   | 13           |  |  |  |
| Pertemuan                                                 | <b>=</b> 4611416037                                                  | ALDI NUGROHO SETYO PAMBUDI | Disetujui   | 13           |  |  |  |
| 0 kali                                                    | #4611416033                                                          | MOCH BARDIZBA Z            | Disetujui   | 14           |  |  |  |
| Refresh                                                   | #4611416039                                                          | NALA ADINA                 | Disetujui   | 13           |  |  |  |
|                                                           | <b>#</b> 4611416040                                                  | MARGARETA MELATI PUTRI     | Disetujui   | 14           |  |  |  |
|                                                           | #4611416041                                                          | DAVID TOPANTO              | Disetujui   | 15           |  |  |  |

Gambar 7 Jadwal perkuliahan

Bahan Ajar

ANAK WALI

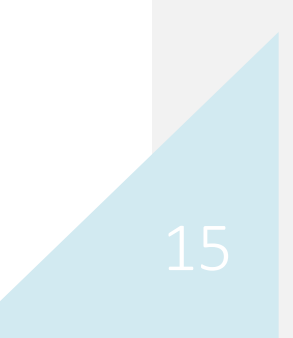

### MAHASISWA

Pengguna yang login menggunakan akun mahasiswa akan diberikan hak akses untuk melihat dan mengolah data-data yang berkaitan dengan kegiatan akademik mahasiswa tersebut. Untuk melihat data tersebut, dapat memilih menu Peralatan submenu Identitas Mhs sehingga ditampilkan tampilan profil pengguna seperti Gambar 8 Dashboard Mahasiswa berikut.

| Profil Pengguna - United the second              |                        |                                       |                                                         |                                                             |                                                 |                                 |
|--------------------------------------------------|------------------------|---------------------------------------|---------------------------------------------------------|-------------------------------------------------------------|-------------------------------------------------|---------------------------------|
| Nama Pengguna                                    | Kurikulum              | Pemesanan MK                          | RS Aktif Isi RS                                         | Jadwal Kuliah Riwayat Aka                                   | demik Riwayat Re                                | gistrasi                        |
| A A A A A A A A A A A A A A A A A A A            | Jadwal Ku<br>Semester: | lliah (<br>R218 - Genap tah           | un 2018/2019                                            |                                                             |                                                 |                                 |
| Fakultas<br>Matematika dan Ilmu Pengetahuan Alam |                        | Senin                                 | Selasa                                                  | Rabu                                                        | Kamis                                           | Jun                             |
| Prodi Pendidikan Fisika, S1                      | 07:00                  |                                       | Fisika Dasar 2<br>Kls: 420011, Ruang: D9 LAE<br>FIS DAS | Fisika Zat padat<br>Kls: 420059, Ruang: D9 LAB.<br>KOMP. II |                                                 |                                 |
| B Angkatan<br>2016                               | 08:00                  |                                       |                                                         |                                                             |                                                 |                                 |
| Dosen Wali<br>Dra. Upik Nurbaiti, M.Si.          | 09:00                  | Fisika Kuantum<br>Kls: 420050, Ruang: | Fisika Sekolah 2<br>Kls: 420125, Ruang: D3-317          |                                                             |                                                 | Dasar Proses Pe<br>Fisika 2     |
| 🞏 Status<br>Aktif Belum Lulus                    |                        | D3-116                                |                                                         |                                                             |                                                 | Kls: 420061, Rua<br>FIS. PEND   |
| Refresh                                          | 10:00                  |                                       |                                                         | Fisika Dasar 2<br>Kls: 420011, Ruang: D3-216                |                                                 |                                 |
|                                                  | 11:00                  |                                       |                                                         |                                                             |                                                 |                                 |
|                                                  | 12:00                  |                                       |                                                         |                                                             |                                                 |                                 |
|                                                  | 13:00                  |                                       | Media Pembelajaran<br>Kls: 420065, Ruang: D3-218        | 3                                                           | Fisika Dasar 2<br>Kls: 420011, Ruang:<br>D3-216 | Fisika Inti<br>Kls: 420062, Rua |
|                                                  | 14:00                  |                                       |                                                         |                                                             |                                                 |                                 |

### Gambar 8 Dashboard Mahasiswa

Pada profil pengguna sebagai mahasiswa ditampilkan informasi identitas dasar mahasiswa diantaranya Nama, NIM, Fakultas, Prodi, Angkatan, Dosen Wali, dan status studinya. Untuk data-data perkuliahan dapat diakses melalui pilihan tab di sebelah kanan identitas dasar pengguna. Pilihan tab yang disediakan pada profil mahasiswa diantaranya Pemesanan MK, RS Aktif, Isi RS, Jadwal Kuliah, Riwayat Akademik, dan Riwayat Registrasi.

### KURIKULUM MAHASISWA

Mahasiswa wajib memantau proses studinya tiap semester terutama sebelum pengisian RS supaya mata kuliah yang akan diambil sesuai dengan kurikulum program studinya. Kurikulum ini juga dapat digunakan untuk pertimbangan pengajuan sebagai mahasiswa extraordinary jika jatah SKS masih melebihi dari SKS kurikulum yang ada pada semester tersebut. Untuk melihat data kurikulum program studinya, mahasiswa dapat mengklik tab Kurikulum sehingga muncul tampilan seperti pada Gambar 9 Kurikulum program studi mahasiswa berikut.

| Kurikul                                                        | um F  | Pemesanan MK | RS Aktif       | Isi RS      | Jadwal Kuliah | Riwayat Akademik | Riwayat | Registra | si    |                |
|----------------------------------------------------------------|-------|--------------|----------------|-------------|---------------|------------------|---------|----------|-------|----------------|
| Kurikulum Program Studi<br>Pendidikan Fisika, S1 Angkatan 2016 |       |              |                |             |               |                  |         |          |       |                |
| No                                                             | Smstr | Kode MK      | Nama MK        |             |               |                  | Jenis   | SKS      | Wajib | Status         |
| 1                                                              | 1     | 15J00548     | Biologi Umum   |             |               |                  | T/P     | 3        | Wajib | Belum ditempuh |
| 2                                                              | 1     | 15J00551     | Fisika Dasar 1 |             |               |                  | T/P     | 5        | Wajib | Belum ditempuh |
| 3                                                              | 1     | 15J00563     | Kimia Dasar    |             |               |                  | T/P     | 4        | Wajib | Belum ditempuh |
| 4                                                              | 1     | 15J00565     | Matematika Da  | sar Untuk F | isika         |                  | т       | 4        | Wajib | Belum ditempuh |
| 5                                                              | 1     | 15U00010     | Bahasa Inggris |             |               |                  | т       | 2        | Wajib | Belum ditempuh |
| 6                                                              | 1     | 15U00012     | Pendidikan Kor | nservasi    |               |                  | т       | 2        | Wajib | Belum ditempuh |
| 7                                                              | 2     | 15J00547     | Bahasa Inggris | untuk Fisik | а             |                  | т       | 2        | Wajib | Belum ditempuh |
| 8                                                              | 2     | 15J00552     | Fisika Dasar 2 |             |               |                  | T/P     | 5        | Wajib | Belum ditempuh |
| 9                                                              | 2     | 15J00557     | Fisika Matemat | ika 1       |               |                  | т       | 4        | Wajib | Belum ditempuh |
| 10                                                             | 2     | 15J00569     | Pemrograman    | Komputer    |               |                  | T/P     | 3        | Wajib | Belum ditempuh |
| 11                                                             | 2     | 15U00001     | Pendidikan Aga | ima Islam   |               |                  | т       | 2        | Wajib | Belum ditempuh |
| 12                                                             | 2     | 15U00002     | Pendidikan Aga | ama Katholi | k             |                  | т       | 2        | Wajib | Belum ditempuh |
|                                                                |       |              |                |             |               |                  | -       |          |       |                |

### Gambar 9 Kurikulum program studi mahasiswa

Pada tabel kurikulum program studi diberikan informasi daftar mata kuliah sesuai kurikulum program studi dan angkatan mahasiswa berikut dengan semester tempuh, jenis mata kuliah (Teori, Teori/Praktik, atau Lapangan), SKS, posisi mata kuliah pada kurikulum (wajib atau pilihan), dan status tempuh mahasiswa. Jika mahasiswa sudah menempuh mata kuliah tersebut, maka pada kolom status ditampilkan label OK berwarna hijau beserta nilai hurufnya (terbaik) jika memperoleh nilai diatas C. jika nilai yang diperoleh D atau E maka pada kolom ini akan ditampilkan label Peringatan berwarna kuning. Jika mata kuliah tersebut belum ditempuh sama sekali maka kolom ini akan ditampilkan label Belum ditempuh. Jika mahasiswa menempuh mata kuliah lintas kurikulum dan kode mata kuliahnya berbeda dengan kurikulum di angkatan tersebut maka mata kuliah tersebut dianggap belum diambil oleh mahasiswa. Mata kuliah lintas kurikulum tersebut dapat diakui saat proses pencetakan SBVT saat masa akhir studi mahasiswa dengan persetujuan ketua program studi atau pejabat di atasnya.

### MAHASISWA EXTRAORDINARY

Mahasiswa yang menginginkan untuk mengikuti perkuliahan di luar kurikulum yang berlaku di semesternya baik mengulang mata kuliah maupun percepatan/akselerasi studi (mengambil mata kuliah di semester berikutnya) di SIKADU 2.0 disebut sebagai mahasiswa extraordinary. Dengan model kelas, mahasiswa extraordinary tidak secara otomatis dapat mengambil jadwal yang diinginkannya. Mahasiswa harus melakukan pemesanan terlebih dahulu, kemudian harus disetujui oleh operator jurusan dengan dibuatkan kelas kusus, dan dibuatkan jadwal baru atau ditambahkan ke jadwal perkuliahan di kelas lain selama daya tampung ruangan tersedia.

Untuk melakukan pemesanan ini mahasiswa dapat mengakses melalui tab Pemesanan MK pada tampilan dashboardnya sehingga tampil seperti Gambar 10 Tampilan Pemesanan MK berikut.

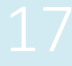

| Pemesanan MK RS Aktif Isi RS Jadwal Kuliah Riwayat Akademik Riwayat Registrasi |                                                                                               |                                     |            |                 |      |  |  |  |  |  |  |
|--------------------------------------------------------------------------------|-----------------------------------------------------------------------------------------------|-------------------------------------|------------|-----------------|------|--|--|--|--|--|--|
| Daftar<br>Semes                                                                | Daftar Mata Kuliah Sesuai Kurikulum + Extraordinary<br>Semester: R218 - Genap tahun 2018/2019 |                                     |            |                 |      |  |  |  |  |  |  |
| No                                                                             | Kode Mata Kuliah                                                                              | Nama Mata Kuliah                    | Jumlah Sks | Opsi            |      |  |  |  |  |  |  |
| 1                                                                              | 15P01687                                                                                      | Ilmu Pengetahuan Bumi dan Antariksa | 3          | paket kurikulu  | m    |  |  |  |  |  |  |
| 2                                                                              | 15J00564                                                                                      | Listrik Magnet                      | 3          | paket kurikulu  | •    |  |  |  |  |  |  |
| 3                                                                              | 15J00570                                                                                      | Termodinamika                       | 3          | paket kurikulu  | m    |  |  |  |  |  |  |
| 4                                                                              | 15J00567                                                                                      | Mekanika 2                          | 3          | paket kurikulu  |      |  |  |  |  |  |  |
| 5                                                                              | 15J00549                                                                                      | Elektronika Analog                  | 3          | paket kurikulum |      |  |  |  |  |  |  |
| 6                                                                              | 15J00559                                                                                      | Fisika Modern                       | 3          | paket kurikulum |      |  |  |  |  |  |  |
| 7                                                                              | 15U00016                                                                                      | Manajemen Sekolah                   | 2          | paket kurikulum |      |  |  |  |  |  |  |
| 8                                                                              | 15J00565                                                                                      | Matematika Dasar Untuk Fisika       | 4          | Û               |      |  |  |  |  |  |  |
| 9                                                                              | 15J00548                                                                                      | Biologi Umum                        | 3          | disetujui       |      |  |  |  |  |  |  |
| Total S                                                                        | iks -                                                                                         |                                     | 27         |                 |      |  |  |  |  |  |  |
|                                                                                |                                                                                               |                                     |            |                 |      |  |  |  |  |  |  |
| Mata k                                                                         | ƙuliah di Luar Kurikulum                                                                      |                                     |            |                 |      |  |  |  |  |  |  |
| No                                                                             | Kode Mata Kuliah                                                                              | Nama Mata Kuliah                    |            | Jumlah Sks      | Opsi |  |  |  |  |  |  |
| 1                                                                              | 15J00563                                                                                      | Kimia Dasar                         |            | 4 (Semester 1)  | +    |  |  |  |  |  |  |
| 2                                                                              | 15J00551                                                                                      | Fisika Dasar 1                      |            | 5 (Semester 1)  | +    |  |  |  |  |  |  |
| 3                                                                              | 15U00012                                                                                      | Pendidikan Konservasi               |            | 2 (Semester 1)  | +    |  |  |  |  |  |  |
|                                                                                | 4511000040                                                                                    | Debase la serie                     |            | 2 (Semester 1)  |      |  |  |  |  |  |  |

### Gambar 10 Tampilan Pemesanan MK

Pada Gambar 10 Tampilan Pemesanan MK ditampilkan 2 daftar mata kuliah. Di bagian atas ditampilkan daftar mata kuliah sesuai kurikulum dan daftar mata kuliah yang diajukan untuk dijadikan kelas extraordinary oleh tim jadwal jurusan. Pada tabel Daftar Mata Kuliah Sesuai Kurikulum + Extraordinary berisikan informasi kode mata kuliah, nama mata kuliah, jumlah SKS, dan pilihan opsi. Untuk mata kuliah sesuai dengan kurikulum, daftar tersebut tidak dapat diubah dan pada kolom opsi ditandiai dengan label "paket kurikulum". Mata kuliah yang diajukan untuk dijadikan kelas extraordinary ditampilkan dibawah daftar mata kuliah paket kurikulum, jika belum disetujui untuk dijadikan kelas pada kolom opsi ditampilkan icon delete supaya mahasiswa dapat membatalkan permintaan tersebut. Namun jika sudah disetujui dan dijadikan kelas extraordinary maka pada kolom opsi ditampilkan label "disetujui" dan tidak dapat dihapus lagi.

Pada bagian bawah ditampilkan tabel Mata Kuliah di Luar Kurikulum. Pada tabel ini ditampilkan daftar mata kuliah di luar kurikulum mahasiswa yang sedang berjalan. Bagi mahasiswa extraordinary dapat memilih mata kuliah yang akan diajukan untuk dijadikan kelas extraordinary dengan mengklik icon tambah pada kolom opsi.

Perlu diperhatikan, baik di tabel MK sesuai kurikulum dan tabel MK luar kurikulum nama MK untuk mahasiswa kelas internasional ditandai dengan label "INTL", mata kuliah ini ditujukan khusus untuk mahasiswa kelas internasional.

Sistem Informasi Akademik Terpadu Two Point O duanol.unnes.ac.id 18

### RENCANA STUDI

Rencana studi mahasiswa merupakan kumpulan mata kuliah yang direncakan akan ditempuh dalam perkuliahan semester akan berjalan. Mahasiswa dapat melihat rencana studi tiap semester pada tab RS Aktif seperti pada Gambar 11 Rencana studi semester aktif berikut. Pada tabel Daftar Rencana Studi ditampilkan informasi daftar mata kuliah yang sudah diambil mahasiswa beserta SKS, persetujuan dosen wali, dan jadwal perkuliahannya.

| Kurikulum P                                            | emesanan MK | RS Aktif Isi RS Jadwal Kuliah |           | Riway       | /at Akademik | Riwayat Registrasi |                                                                                                    |  |  |  |  |
|--------------------------------------------------------|-------------|-------------------------------|-----------|-------------|--------------|--------------------|----------------------------------------------------------------------------------------------------|--|--|--|--|
| Daftar KRS 4<br>Semester: R218 - Genap tahun 2018/2019 |             |                               |           |             |              |                    |                                                                                                    |  |  |  |  |
| Nama Kelas                                             | Kode Mk     | Nama Mk                       |           |             | Sks          | Wali Setuju        | Jadwal Kuliah                                                                                                    |  |  |  |  |
| 420061                                                 | 15P01693    | Dasar Proses                  | Pembelaja | an Fisika 2 | 3            | Disetujui          | D069 - Jumat, pk. 09:00 WIB, 3 SKS Teori                                                                                           |  |  |  |  |
| 420011                                                 | 18J00461    | Fisika Dasar                  | 2         |             | 5            | Disetujui          | D036 - Rabu, pk. 10:00 WIB, 2 SKS Teori<br>D036 - Kamis, pk. 13:00 WIB, 2 SKS Teori<br>D067 - Selasa, pk. 07:00 WIB, 1 SKS Praktik |  |  |  |  |
| 420062                                                 | 15J00553    | Fisika Inti                   |           |             | 3            | Disetujui          | D4126 - Jumat, pk. 13:00 WIB, 3 SKS Teori                                                                                          |  |  |  |  |
| 420050                                                 | 15J00555    | Fisika Kuant                  | um        |             | 3            | Disetujui          | D079 - Senin, pk. 09:00 WIB, 3 SKS Teori                                                                                           |  |  |  |  |
| 420125                                                 | 15P01694    | Fisika Sekola                 | ah 2      |             | 3            | Disetujui          | D041 - Selasa, pk. 09:00 WIB, 3 SKS Teori                                                                                          |  |  |  |  |
| 420059                                                 | 15J00560    | Fisika Zat pa                 | dat       |             | 3            | Disetujui          | D078 - Rabu, pk. 07:00 WIB, 3 SKS Teori                                                                                            |  |  |  |  |
| 420065                                                 | 15P01692    | Media Pemb                    | elajaran  |             | 2            | Disetujui          | D038 - Selasa, pk. 13:00 WIB, 2 SKS Teori                                                                                          |  |  |  |  |
| Total                                                  |             |                               |           |             | 22           |                    |                                                                                                    |  |  |  |  |

### Gambar 11 Rencana studi semester aktif

Untuk menambahkan mata kuliah pada rencana studi hanya dapat dilakukan pada masa pengisian rencana studi saja. Saat masa pengisian rencana studi dibuka, klik tab Isi RS sehingga muncul tampilan seperti pada Gambar 12 Form pengisian rencana studi berikut. Pada form pengisian RS ditampilkan 3 informasi utama, diantaranya prasyarat pengambilan RS, daftar RS yang telah diambil, dan daftar jadwal perkuliahan yang dibuat tim penjadwalan baik di prodi maupun MKU.

Di bagian Status dan Prasyarat pengambilan RS ditampilkan informasi status registrasi administrasi untuk semester aktif, semester yang ditempuh pada semester aktif, index prestasi semester sebelumnya, dan jatah SKS yang dapat diambil pada semester aktif. Jatah SKS untuk mahasiswa ini bergantung pada IP sebelumnya, jika semester sebelumnya mahasiswa tersebut cuti atau mangkir, maka IP yang diperhitungkan adalah IP semester terakhir yang diperoleh sebelumnya.

Di bagian Daftar Rencana Studi ditampilkan informasi mata kuliah yang sudah diambil oleh mahasiswa (Gambar 12 Form pengisian rencana studi). Pada kolom opsi terdapat icon delete yang digunakan untuk menghapus mata kuliah tersebut dari daftar rencana studi. Penghapusan mata kuliah dari daftar rencana studi ini hanya dapat dilakukan saat periode pengisian RS dan RS belum disetujui oleh dosen wali.

| Kurikulur                     | m Pen                              | nesanan N | IK RS Aktif       | Isi RS   | Jadwal | Kuliah                     | Riwayat Akademik                                  | Riwayat Registra | si   |             |        |
|-------------------------------|------------------------------------|-----------|-------------------|----------|--------|----------------------------|---------------------------------------------------|------------------|------|-------------|--------|
| Status                        | Status dan Prasarat Pengambilan RS |           |                   |          |        |                            |                                                   |                  |      |             |        |
| Status R                      | Status Registrasi OK               |           |                   |          |        |                            |                                                   |                  |      |             |        |
| Semester Tempuh Semester ke-4 |                                    |           |                   |          |        |                            |                                                   |                  |      | mester ke-4 |        |
| IPK Sem                       | IPK Semester Lalu 2.55             |           |                   |          |        |                            |                                                   |                  |      |             | 2.55   |
| SKS Mak                       | simal Sem                          | ester ini |                   |          |        |                            |                                                   |                  |      |             | 23 SKS |
| Daftar                        | Rencana                            | Studi     |                   |          |        |                            |                                                   |                  |      |             |        |
| Semes                         | ter: R218                          | - Gena    | o tanun 2018/2    | 019      |        |                            |                                                   |                  |      |             |        |
| Nama                          | Kelas                              | Kode Mi   | Nama Mk           |          | Sks    | Jadwal Ku                  | liah                                              |                  | Opsi | Dosen Wali  |        |
| 420020                        |                                    | 15J0054   | 9 Elektronika     | Analog   | 3      | D068 - Seni<br>D072 - Rabi | n, pk. 13:00 WIB, 2 SK<br>u, pk. 10:00 WIB, 1 SKS | Teori<br>Praktik | Û    | Belum Diset | ujui   |
| 420023                        |                                    | 15J0055   | 9 Fisika Mode     | irn      | 3      | D078 - Kam                 | is, pk. 13:00 WIB, 3 SK                           | 5 Teori          | Û    | Belum Diset | ujui   |
| Total                         |                                    |           |                   |          | 6      |                            |                                                   |                  |      |             |        |
| Daftar                        | Daftar Jadwal Perkuliahan          |           |                   |          |        |                            |                                                   |                  |      |             |        |
| No                            | Kode MK                            | P         | ік                |          |        |                            | Jadwal Perkuliał                                  | an               |      |             | Opsi   |
| 1                             | 15U00017                           | F         | raktik Pengalamar | Lapangan | 1      |                            | Non Jadwal                                        |                  |      |             | 0      |

### Gambar 12 Form pengisian rencana studi

Di bagian jadwal perkuliahan ditampilkan informasi daftar mata kuliah yang sesuai dengan kurikulum mahasiswa dan atau dijadwalkan oleh tim jadwal di prodi/jurusan. Pada baris atas selalu ditampilkan mata kuliah yang tidak dijadwalkan (non pertemuan) tiap semester diantaranya Skripsi, Tesis, Disertasi, TA, PPL, dan KKN. Diharapkan mahasiswa semester akhir yang sudah mulai mengambil mata kuliah tugas akhir selalu mengambil mata kuliah ini supaya mempermudah dalam proses pelaporan ke PDDIKTI.

Untuk mata kuliah PPL dan KKN secara otomatis akan diambilkan oleh sistem setelah mahasiswa melakukan pemesanan ke aplikasi yang bersangkutan. Namun jika ada kesalahan dalam penghapusan, maka mahasiswa dapat menambahkan lagi mata kuliah tersebut selama jatah SKS mahasiswa masih mencukupi.

Di bawah mata kuliah non pertemuan terdapat mata kuliah yang dijadwalkan oleh operator jurusan berdasarkan pembagian kelas mahasiswa. Mahasiswa mendapatkan akses ke semua jadwal dimana mahasiswa terdaftar di kelas yang dijadwalkan. Untuk mengambil jadwal/mata kuliah klik icon tambah pada kolom opsi sehingga mata kuliah yang terambil masuk ke daftar Rencana Studi. Pada proses pengambilan mata kuliah ini tetap dilakukan pengecekan jatah SKS yang akan diterima mahasiswa, pergerakan mahasiswa (zonasi ruang), daya tampung ruang perkuliahan dengan jumlah pengambil RS, dan tumbukan waktu perkuliahan mahasiswa.

| Daftar | Daftar Jadwal Perkuliahan |                                     |                                                                                        |      |  |  |  |
|--------|---------------------------|-------------------------------------|----------------------------------------------------------------------------------------|------|--|--|--|
| No     | Kode MK                   | мк                                  | Jadwal Perkuliahan                                                                     | Opsi |  |  |  |
| 1      | 15U00017                  | Praktik Pengalaman Lapangan 1       | Non Jadwal                                                                             | 0    |  |  |  |
| 2      | 15U00018                  | Praktik Pengalaman Lapangan 2       | Non Jadwal                                                                             | 0    |  |  |  |
| 3      | 15U00019                  | Kuliah Kerja Nyata                  | Non Jadwal                                                                             | 0    |  |  |  |
| 4      | 15U00021                  | Skripsi                             | Non Jadwal                                                                             | 0    |  |  |  |
| 5      | 15J00561                  | Gelombang                           | D079 - Senin, pk. 07:00 WIB, 2 SKS Teori<br>D070 - Kamis, pk. 16:00 WIB, 1 SKS Praktik | 0    |  |  |  |
| 6      | 15P01687                  | Ilmu Pengetahuan Bumi dan Antariksa | D037 - Selasa, pk. 13:00 WIB, 3 SKS Teori                                              | 0    |  |  |  |
| 7      | 15J00564                  | Listrik Magnet                      | D041 - Jumat, pk. 09:00 WIB, 3 SKS Teori                                               | 0    |  |  |  |
| 8      | 18U00016                  | Manajemen Sekolah                   | F001 - Kamis, pk. 11:00 WIB, 2 SKS Teori                                               | 0    |  |  |  |
| 9      | 15J00567                  | Mekanika 2                          | D038 - Selasa, pk. 07:00 WIB, 3 SKS Teori                                              | 0    |  |  |  |
| 10     | 15J00570                  | Termodinamika                       | D036 - Rabu, pk. 13:00 WIB, 3 SKS Teori                                                | 0    |  |  |  |
|        |                           |                                     |                                                                                        |      |  |  |  |

Gambar 13 Daftar jadwal perkuliahan untuk RS

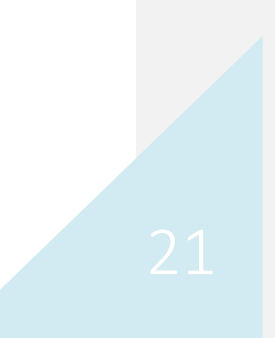

### OPERATOR PUSAT

Pengguna yang diberi wewenang tambahan sebagai operator pusat memiliki wewenang untuk mengatur jalannya system pada SIKADU 2.0 ini. Panduan untuk operator pusat sengaja dipisahkan dari panduan ini karena mempertimbangkan alasan privasi dan keamanan system.

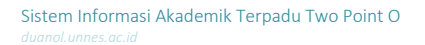

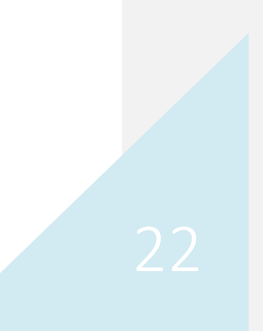

### **OPERATOR FAKULTAS**

Pengguna yang diberi wewenang tambahan sebagai operator fakultas memiliki wewenang untuk mengatur jalannya proses akademik di tingkat fakultas. Panduan untuk operator fakultas akan dijabarkan pada bagian panduan operator prodi karena memiliki kemiripan.

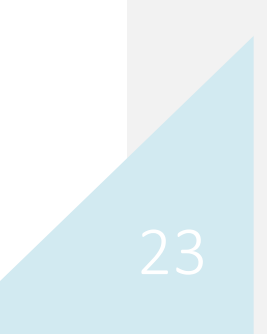

### OPERATOR JURUSAN/PROD

Pengguna yang diberi wewenang tambahan sebagai operator jurusan atau operator program studi memiliki wewenang untuk mengatur jalannya proses akademik di tingkat jurusan atau program studi. Wewenang yang diberikan diantaranya pencarian data mahasiswa, pencarian data dosen, pengaturan kurikulum, pengaturan kelas mahasiswa, dan penjadwalan mata kuliah.

### KURIKULUM PROGRAM STUDI

Pengecekan kurikulum program studi dilakukan sebelum proses penjadwalan, hal ini diperlukan untuk memastikan bahwa mata kuliah yang akan dijadwalkan sesuai dengan kurikulum yang ada. Meskipun kurikulum cenderung sama untuk beberapa angkatan, namun ada kasus tertentu urutan mata kuliah dapat berbeda antara tahun angkatan satu dengan tahun angkatan lainnya. Oleh sebab itu sebelum mulai penjadwalan, data kurikulum harus dipastikan telah sesuai dengan kurikulum di program studi.

Kurikulum di SIKADU 2.0 dapat dilihat melalui menu Pra Perkuliahan submenu Kurikulum Prodi sehingga ditampilkan tampilan Manajemen Kurikulum Program Studi seperti pada Gambar 14 Rekapitulasi Kurikulum Program Studi. Pada Manajemen Kurikulum Program Studi ditampilkan daftar program studi pada satu jurusan. Pada tiap program studi ditampilkan rekapitulasi jumlah SKS mata kuliah untuk mahasiswa tiap tahun angkatan dan tiap semester. Jumlah SKS mata kuliah pilihan ditandai dengan + dan font dengan warna hijau. Pada kolom opsi terdapat fasilitas untuk menyalin kurikulum dari tahun angkatan tertentu ke tahun angkatan lain. Misalkan mahasiswa tahun angkatan 2019 masih menggunakan kurikulum tahun 2017, maka pada baris tahun 2017 klik icon copy kurikulum, dan pilih copy ke tahun angkatan 2019.

| Vanajemen Kurikulum Program Studi                  |                                                       |  |  |  |  |  |  |  |  |  |  |
|----------------------------------------------------|-------------------------------------------------------|--|--|--|--|--|--|--|--|--|--|
| Rekapitulasi Kurikulum Prodi Pendidikan Fisika, S1 |                                                       |  |  |  |  |  |  |  |  |  |  |
| JML                                                | Opsi                                                  |  |  |  |  |  |  |  |  |  |  |
| 145+24                                             | <b>@</b> ⊕                                            |  |  |  |  |  |  |  |  |  |  |
| 145+24                                             | ଏ⊕                                                    |  |  |  |  |  |  |  |  |  |  |
| 145+24                                             | <b>@</b> ⊕                                            |  |  |  |  |  |  |  |  |  |  |
| 144+32                                             | <b>@</b> ⊕                                            |  |  |  |  |  |  |  |  |  |  |
|                                                    | JML<br>145+24<br>145+24<br>145+24<br>145+24<br>144+32 |  |  |  |  |  |  |  |  |  |  |

### Gambar 14 Rekapitulasi Kurikulum Program Studi

### PENENTUAN KELAS MAHASISWA

Untuk menentukan pembagian kelas mahasiswa dapat mengakses menu Pra Perkuliahan submenu Manajemen Kelas sehingga ditampilkan tampilan Manajemen Jadwal Perkuliahan seperti pada Gambar 15 Daftar Prodi untuk Manajemen Kelas Mahasiswa. Pada tampilan tersebut diberikan daftar program studi yang ada di jurusan atau program studi operator. Untuk melihat daftar kelas klik icon detil pada kolom opsi sehingga muncul tampilan Manajemen Pembagian Kelas.

| Manajem                            | lanajemen Jadwal Perkuliahan semester: R218 - Genap tahun 2018/2019 |                   |             |         |      |  |  |  |  |
|------------------------------------|---------------------------------------------------------------------|-------------------|-------------|---------|------|--|--|--|--|
| Daftar Program Studi yang Dikelola |                                                                     |                   |             |         |      |  |  |  |  |
| No                                 | Kode Prodi                                                          | Nama Prodi        | Konsentrasi | Jenjang | Opsi |  |  |  |  |
| 1                                  | 420140                                                              | Pendidikan Fisika |             | 51      |      |  |  |  |  |
| 2                                  | 425040                                                              | Fisika            |             | S1      | =    |  |  |  |  |
| 3                                  | 420100                                                              | Pendidikan Fisika | PPG-SM3T    |         |      |  |  |  |  |
|                                    |                                                                     |                   |             |         |      |  |  |  |  |
|                                    |                                                                     |                   |             |         |      |  |  |  |  |

### Gambar 15 Daftar Prodi untuk Manajemen Kelas Mahasiswa

Pada tampilan Manajemen Pembagian Kelas ditampilkan daftar kelas yang sudah dibuat dalam satu program studi beserta jumlah peserta dalam kelas tersebut. Untuk menambahkan kelas baru, pada form editor, diisikan keterangan atau nama kelas yang disarankan dengan format nama program studi, tahun angkatan, dan nomor urut kelas, misalkan Pendidikan Akuntansi 2019 atau Pendidikan Sejarah 2017 1. Untuk mengubah nama kelas, klik icon edit pada kolom opsi sehingga data kelas yang akan diedit muncul pada form editor dan klik tombol simpan untuk menyimpan perubahan. Untuk menghapus data kelas, klik icon hapus untuk menghapus data kelas. Untuk melihat daftar peserta dalam suatu kelas, klik icon detil sehingga muncul tampilan seperti Gambar 16 Manajemen Pembagian Kelas. Pada form tersebut, isian Kelas Khusus digunakan untuk memfilter mahasiswa dengan kelas/program khusus, misalnya kelas internasional atau kelas khusus untuk Pascasarjana.

| lanajemen F<br>218 - Genap | anajemen Pembagian Kelas Semester: #Odwartens > Dotwartensagens<br>218 - Genap tahun 2018/2019 |             |             |                |             |  |  |  |  |  |  |  |  |
|----------------------------|------------------------------------------------------------------------------------------------|-------------|-------------|----------------|-------------|--|--|--|--|--|--|--|--|
| Form Editor Kel            | orm Editor Kelas pada prodi: Pendidikan Fisika, S1                                             |             |             |                |             |  |  |  |  |  |  |  |  |
| Nama Kelas                 |                                                                                                |             |             |                |             |  |  |  |  |  |  |  |  |
| Nama kelas                 | Nama kalas                                                                                     |             |             |                |             |  |  |  |  |  |  |  |  |
| Keterangan                 |                                                                                                |             |             |                |             |  |  |  |  |  |  |  |  |
| Keterangan                 |                                                                                                |             |             |                |             |  |  |  |  |  |  |  |  |
| Kelas Khusus               |                                                                                                |             |             |                |             |  |  |  |  |  |  |  |  |
| Reguler                    |                                                                                                |             |             |                | *           |  |  |  |  |  |  |  |  |
| Simpan Perubah             | san                                                                                            |             |             |                |             |  |  |  |  |  |  |  |  |
| Daftar Kolas yan           | ar Dikolola                                                                                    |             |             |                | aunt 0      |  |  |  |  |  |  |  |  |
| 75 data, halaman           | 1 dari 8                                                                                       |             |             | 1 2            | 3 4 5 6 > x |  |  |  |  |  |  |  |  |
| No                         | Nama Kelas                                                                                     | Keterangan  | Jenis Kelas | Jumlah Peserta | Opsi        |  |  |  |  |  |  |  |  |
| 1                          | 420001                                                                                         | R2 PF Smt 6 | Reguler     | 33             | Ø≣          |  |  |  |  |  |  |  |  |
| 2                          | 420002 - e                                                                                     | R1 PF Smt 6 | Reguler     | 5              | C2 💷        |  |  |  |  |  |  |  |  |
| 3                          | 420003                                                                                         | R1 PF Smt 6 | Reguler     | 20             | Ø:≣         |  |  |  |  |  |  |  |  |
| 4                          | 420004                                                                                         | R1 PF Smt 2 | Reguler     | 25             | CP III      |  |  |  |  |  |  |  |  |
| 5                          | 420007                                                                                         | R1 PF Smt 2 | Reguler     | 24             | Ø:≣         |  |  |  |  |  |  |  |  |
| 6                          | 420008                                                                                         | R1 PF Smt 2 | Reguler     | 25             | C2 10       |  |  |  |  |  |  |  |  |

### Gambar 16 Manajemen Pembagian Kelas

Pada tampilan Manajemen Pembagian Peserta Kelas seperti yang ditampilkan pada Gambar 17 Form Penambahan Peserta Kelas, diberikan informasi daftar mahasiswa yang masuk ke dalam kelas tersebut. Untuk menambahkan data peserta, pada form penambahan kelas, pilih filter tahun angkatan terlebih dahulu sehingga muncul form pilihan mahasiswa di bagian bawah. Dari daftar mahasiswa program studi dan tahun angkatan yang dipilih, pilihlah dengan cara klik checkbox pada kolom pilihan satu atau lebih yang akan dimasukkan ke dalam kelas tersebut. Jumlah mahasiswa yang ditampilkan dapat disesuaikan dengan mengubah jumlah data yang ditampilkan di sebelah kanan

atas tabel daftar mahasiswa. Untuk berpindah halaman, klik pada bagian halaman di kanan bawah dati tabel daftar mahasiswa. Jika menginginkan memilih semua data, klik tombol Pilih Semua maka akan tercentang semua daftar mahasiswa yang ditampilkan di daftar tersebut. Klik tombol tambah peserta untuk menambahkan data sehingga nama-nama mahasiswa yang dipilih muncul pada daftar peserta di bagian bawah. Sedangkan untuk menghapus data peserta, klik icon delete pada kolom opsi.

| Form Penambahan F        | Peserta Kelas: Matematika 20 | 017                     |       |          |                |  |  |  |  |  |  |  |
|--------------------------|------------------------------|-------------------------|-------|----------|----------------|--|--|--|--|--|--|--|
| Filter Tahun Angkatan    | Filter Tahun Angkatan        |                         |       |          |                |  |  |  |  |  |  |  |
| 2017 •                   |                              |                         |       |          |                |  |  |  |  |  |  |  |
|                          |                              |                         |       |          |                |  |  |  |  |  |  |  |
| Show 10 • entries        |                              |                         |       |          | Search:        |  |  |  |  |  |  |  |
| No IL                    | NIM J1                       | Nama I1                 | Kelas |          | Pilihan J†     |  |  |  |  |  |  |  |
| 1                        | 4111417001                   | Khaerunissa Muflihunna  |       |          | •              |  |  |  |  |  |  |  |
| 2                        | 4111417002                   | FINA NAZILATURROHMAH    |       |          |                |  |  |  |  |  |  |  |
| 3                        | 4111417003                   | Vina Fitriyani          |       |          |                |  |  |  |  |  |  |  |
| 4                        | 4111417004                   | Anita Suprayogi         |       |          |                |  |  |  |  |  |  |  |
| 5                        | 4111417005                   | Retno Mulyaningsih      |       |          |                |  |  |  |  |  |  |  |
| 6                        | 4111417006                   | Widya Setlaningtyas     |       |          |                |  |  |  |  |  |  |  |
| 7                        | 4111417007                   | Muhammad Nur Alim       |       |          |                |  |  |  |  |  |  |  |
| 8                        | 4111417008                   | Nurul Laeli Nor Safitri |       |          |                |  |  |  |  |  |  |  |
| 9                        | 4111417009                   | Hendra Tanu Wijaya      |       |          |                |  |  |  |  |  |  |  |
| 10                       | 4111417010                   | Chalimatur Rofingah     |       |          |                |  |  |  |  |  |  |  |
| Showing 1 to 10 of 44 en | tries                        |                         |       | Previous | 1 2 3 4 5 Next |  |  |  |  |  |  |  |
| <                        |                              |                         |       |          | •              |  |  |  |  |  |  |  |
| Pilih Semua Koso         | ngkan Pilihan Tambah Peserta |                         |       |          |                |  |  |  |  |  |  |  |

### Gambar 17 Form Penambahan Peserta Kelas

### PENJADWALAN MATA KULIAH

Untuk mengatur jadwal perkuliahan klik menu Pra Perkuliahan submenu Penjadwalan sehingga muncul tampilan seperti Gambar 18 Manajemen Jadwal Perkuliahan. Pada bagian atas terdapat beberapa tombol dari sebelah kiri adalah tombol Reload yang digunakan untuk memuat ulang laman Manajemen Jadwal Perkuliahan. Tombol berikutnya adalah tombol Tambah yang digunakan untuk menambahkan jadwal baru. Tombol berikutnya adalah toggle untuk menampilkan jumlah data jumlah mahasiswa baik yang terjadwal di kelas dan pengambil RS. Jika statusnya OFF maka jumlah mahasiswa tidak ditampilkan, ini akan mempercepat kinerja aplikasi. Jika statusnya ON maka jumlah mahasiswa akan ditampilkan pada tabel Daftar Jadwal Kelas kolom MHS (Gambar 19 Daftar jadwal kelas).

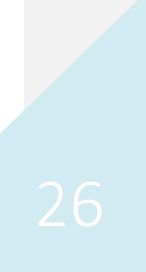

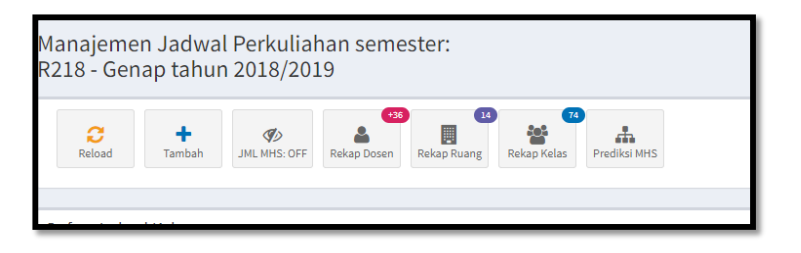

### Gambar 18 Manajemen Jadwal Perkuliahan

Tabel Daftar Jadwal Kelas (Gambar 19 Daftar jadwal kelas) memberikan informasi Nama Kelas, Nama mata kuliah dan dosen pengampu, jumlah SKS, waktu perkuliahan, ruang perkuliahan, jumlah mahasiswa, dan keterangan tambahan. Pada kolom SKS angka di dalam kurung berarti pertemuan tersebut adalah pertemuan praktik/lapangan. Pada kolom opsi terdapat icon untuk melihat detil peserta kuliah, mengubah data jadwal perkuliahan, dan menghapus data jadwal perkuliahan.

| R218   | 218 - Genap tahun 2018/2019                                                                                                    |                                                                                                    |          |                                                     |                                                   |       |     |                           |  |  |  |  |  |  |
|--------|----------------------------------------------------------------------------------------------------|----------------------------------------------------------------------------------------------------|----------|-----------------------------------------------------|---------------------------------------------------|-------|-----|---------------------------|--|--|--|--|--|--|
| Rel    | C     +     Image Control     Image Control     Image Contro     Image Control     Im |                                                                                                    |          |                                                     |                                                   |       |     |                           |  |  |  |  |  |  |
| Daftar | Daftar Jadwal Kelas Sarch 9                                                                                                    |                                                                                                    |          |                                                     |                                                   |       |     |                           |  |  |  |  |  |  |
| 74 da  | a, halaman 1 dari 8                                                                                                    |                                                                                                    |          |                                                     |                                                   | 1 2   | 3 4 | S 6 > +                   |  |  |  |  |  |  |
| No     | Kelas                                                                                                    | Mata Kuliah & Dosen                                                                                            | SKS      | Waktu                                               | Ruang                                             | мня   | Ket | Opsi                      |  |  |  |  |  |  |
| 1      | 420020-R1 PF Smt 4                                                                                                    | Elektronika Analog<br>40171 - Prof. Dr. Susilo, M.S.                                                           | 2<br>(1) | Senin Jam Ke - 07 13.00<br>Rabu Jam Ke - 04 10.00   | D9 R. WORKSHOP (35 org)<br>D9 LAB. ELDAS (30 org) | 28/28 |     | ⊞ · Ø · <b>0</b>          |  |  |  |  |  |  |
| 2      | 420025-R2 PF Smt 4                                                                                                    | Elektronika Analog<br>40654 - Drs. IMAM SUMPONO, M.Si.                                                         | 2<br>(1) | Senin Jam Ke - 04 10.00<br>Selasa Jam Ke - 09 15.00 | D9 R. WORKSHOP (35 org)<br>D9 LAB. ELDAS (30 org) | 32/32 |     | ⊞ · Ø · <b>0</b>          |  |  |  |  |  |  |
| 3      | 420031-R3 PF Smt 4                                                                                                    | Elektronika Analog<br>40374 - Drs. SUKISWO SUPENI EDIE, M.Si.                                                  | 2<br>(1) | Selasa Jam Ke - 07 13.00<br>Senin Jam Ke - 07 13.00 | D4-126 (40 org)<br>D9 LAB. ELDAS (30 org)         | 33/33 |     | ⊞ · (¥ · 0                |  |  |  |  |  |  |
| 4      | 420067-R3 PF Smt 6                                                                                                    | Fisika Inti<br>40989 - Fifin Dewi Ratnasari, S.Si.,M.Sc                                                        | 3        | Rabu Jam Ke - 01 07.00                              | D9 LAB. FIS. PEND (36 org)                        | 24/24 |     | ⊞ · ( <b>2</b> · <b>0</b> |  |  |  |  |  |  |
| 5      | 420062-R2 PF Smt 6                                                                                                    | Fisika Inti<br>40761 - Prof. Dr. SUTIKNO, S.T., M.T.                                                           | 3        | Jumat Jam Ke - 07 13.00                             | D4-126 (40 org)                                   | 35/35 |     | ⊞ · (X · <b>0</b>         |  |  |  |  |  |  |
| 6      | 420048-R1 PF Smt 6                                                                                                    | Fisika Inti<br>40530 - Dra. Pratiwi Dwijananti, M.Si.                                                          | 3        | Jumat Jam Ke - 01 07.00                             | D3-119 (50 org)                                   | 36/36 |     | ⊞ ( ( <b>2</b> - <b>0</b> |  |  |  |  |  |  |
| 7      | 420064-R3 PF Smt 6                                                                                                    | Fisika Kuantum<br>40649 - Dr Suglanto, M.Si                                                                    | 3        | Selasa Jam Ke - 01 07.00                            | D4-126 (40 org)                                   | 30/30 |     | ⊞ - C2 - <b>0</b>         |  |  |  |  |  |  |
| 8      | 420042-R1 PF Smt 6                                                                                                    | Fisika Kuantum<br>40637 - Drs. Ngurah Made Darma Putra, M.Sl., Ph.D.<br>40930 - Dr. Siti Wahyuni, S.Pd., M.Sc. | 3        | Selasa Jam Ke - 07 13.00                            | D3-116 (50 org)                                   | 33/33 |     | i≣ - (2' - <b>0</b>       |  |  |  |  |  |  |
| 9      | 420050-R2 PF Smt 6                                                                                                    | Fisika Kuantum<br>40301 - Drs. Mosik, M.S.                                                                     | 3        | Senin Jam Ke - 03 09.00                             | D3-116 (50 org)                                   | 34/34 |     | ⊞ ( (2' - <b>1</b> )      |  |  |  |  |  |  |

### Gambar 19 Daftar jadwal kelas

Tombol berikutnya adalah Rekap Dosen yang digunakan untuk melihat rekapitulasi dosen yang terlibat dalam penjadwalan di program studi tersebut. Rekapitulasi tersebut termasuk beban SKS dosen tersebut dalam penjadwalan di program studi, MKU, dan penjadwalan di Pascasarjana. Tampilan rekapitulasi dosen yang terlibat diperlihatkan pada Gambar 20 Daftar dosen yang terlibat. Pada kolom opsi, terdapat icon Detil untuk melihat data penjadwalan dosen yang bersangkutan.

| Daftar dosen yang terlibat |            |                                |                   |               |               |                 |      |  |
|----------------------------|------------|--------------------------------|-------------------|---------------|---------------|-----------------|------|--|
| No                         | Kode Dosen | Nama Dosen                     | Homebase          | Beban SKS MKU | Beban SKS PPS | Beban SKS Total | Opsi |  |
| 1                          | 40171      | Prof. Dr. Susilo, M.S.         | Pendidikan Fisika | 0             | 0             | 6               | :=   |  |
| 2                          | 40330      | Dra. DWI YULIANTI, M.Sİ        | Pendidikan Fisika | 0             | 0             | 2               |      |  |
| 3                          | 40405      | Prof. Dr. Hartono, M.Pd.       | Pendidikan Fisika | 0             | 0             | 2               | :=   |  |
| 4                          | 40752      | Sunarno, S.Si M.Si             | Fisika            | 2             | 0             | 2               | =    |  |
| 5                          | 40930      | Dr. Siti Wahyuni, S.Pd., M.Sc. | Pendidikan Fisika | 0             | 0             | 2               |      |  |
|                            |            |                                |                   |               |               |                 |      |  |

### Gambar 20 Daftar dosen yang terlibat

Tombol berikutnya adalah Rekap Ruang yang digunakan untuk melihat perkuliahan yang dijadwalkan di ruang tersebut selama satu minggu dari jam pertama sampai dengan jam terakhir. Tampilan Jadwal Ruang (Gambar 21 Jadwal ruang perkuliahan) tidak jauh berbeda dengan SIKADU lama.

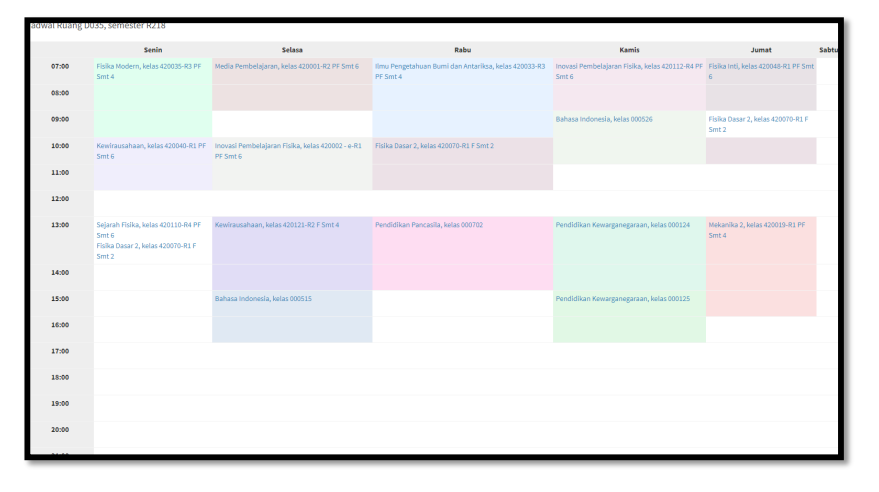

### Gambar 21 Jadwal ruang perkuliahan

Tombol berikutnya adalah Rekap Kelas yang digunakan untuk melihat perkuliahan yang dijadwalkan di kelas tersebut selama satu minggu dari jam pertama sampai dengan jam terakhir. Tampilan Jadwal Kelas (Gambar 22 Jadwal kelas) mirip dengan tampilan jadwal ruang.

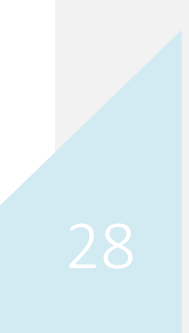

| al Kelas | P Fisika 2017, semester R119                            |                             |                                          |       |                             |       |
|----------|---------------------------------------------------------|-----------------------------|------------------------------------------|-------|-----------------------------|-------|
|          | Senin                                                   | Selasa                      | Rabu                                     | Kamis | Jumat                       | Sabtu |
| 07:00    | Dasar Proses Pembelajaran Fisika 1, kelas P Fisika 2017 |                             | Bimbingan Konseling, kelas P Fisika 2017 |       | Optika, kelas P Fisika 2017 |       |
| 08:00    |                                                         | Optika, kelas P Fisika 2017 |                                          |       |                             |       |
| 09:00    |                                                         |                             |                                          |       |                             |       |
| 10:00    | Elektronika Digital, kelas P Fisika 2017                |                             |                                          |       |                             |       |
| 11:00    |                                                         |                             |                                          |       |                             |       |
| 12:00    |                                                         |                             |                                          |       |                             |       |
| 13:00    |                                                         |                             |                                          |       |                             |       |
| 14-00    |                                                         |                             |                                          |       |                             |       |

### Gambar 22 Jadwal kelas

Tombol berikutnya adalah Prediksi MHS yang menampilkan prediksi jumlah mahasiswa yang akan menempuh suatu mata kuliah sesuai dengan kurikulum angkatan mahasiswa tersebut. Tampilan Prediksi pengambil MK menampilkan informasi kode mata kuliah, nama mata kuliah, semester kurikulum, dan prediksi pengambil mata kuliah tersebut (Gambar 23 Prediksi pengambil mata kuliah). Jika sudah dibuat jadwal untuk kelas tersebut maka di bawah mata kuliah ditampilkan daftar kelas yang dijadwalkan beserta jumlah peserta dalam kelas tersebut.

| Prediksi<br>R218 - G | Pengambil MK se<br>enap tahun 2018/ | mester:<br>/2019          |                 | 🕫 Daftar Prodi 💙 Daftar J | adwal Prodi 💙 Predik: |
|----------------------|-------------------------------------|---------------------------|-----------------|---------------------------|-----------------------|
| Daftar Ma            | ta Kuliah                           |                           |                 |                           |                       |
| No                   | Kode MK                             | Mata Kullah               | Smstr Kurikulum | Prediksi Pengambil MK     | Opsi                  |
| 1                    | 18J00461                            | Fisika Dasar 2            | 2               | 102                       |                       |
|                      | Kelas: 420007                       |                           |                 | 24                        |                       |
|                      | Kelas: 420011                       |                           |                 | 29                        |                       |
|                      | Kelas: 420013                       |                           |                 | 27                        |                       |
|                      | Kelas: 420016                       |                           |                 | 21                        |                       |
| 2                    | 18J00462                            | Pemrograman Komputer      | 2               | 102                       |                       |
|                      | Kelas: 420004                       |                           |                 | 25                        |                       |
|                      | Kelas: 420052                       |                           |                 | 26                        |                       |
|                      | Kelas: 420053                       |                           |                 | 24                        |                       |
|                      | Kelas: 420054                       |                           |                 | 24                        |                       |
| 3                    | 18J00463                            | Matematika Untuk Fisika 1 | 2               | 102                       |                       |

### Gambar 23 Prediksi pengambil mata kuliah

Untuk menambahkan jadwal baru klik tombol Tambah sehingga muncul tampilan Form Editor Jadwal (Gambar 24 Form editor jadwal). Tampilan Form Editor Jadwal tidak jauh berbeda dengan yang ada di SIKADU lama. Dalam satu jadwal perkuliahan dapat dipecah menjadi 3 waktu yang berbeda. Demikian juga dosen pengampunya, minimal diisikan 1 dosen tetap atau diisikan tim dosen. Pada Form Editor Jadwal tombol untuk menyimpan data ditempatkan di sebelah kanan supaya tidak perlu menggeser halaman ke atas/ke bawah untuk menyimpan data. Dari sebelah kiri adalah icon reload kuning yang digunakan untuk membuang perubahan data atau mereset form, icon save hijau yang digunakan untuk menyimpan data mereset form, icon back merah yang digunakan untuk membuang perubahan dan kembali ke daftar jadwal program studi.

| najemen .    | Jadwal Perku | liahan seme     | ester: R119 - Gas          | al tahun 201 | 9/2020  |       |           |   | # Daftar Proci 🗲 Daftar Jadwal Pro |
|--------------|--------------|-----------------|----------------------------|--------------|---------|-------|-----------|---|------------------------------------|
| m Editor Jad | wal          |                 |                            |              |         |       |           |   | 0 🖻 🐂                              |
|              | Kelas        |                 |                            |              |         |       |           |   |                                    |
|              | Mata Kuliah  | P8421032 Alat   | Ukur - 2 sks kurikulum 200 | i smstr 1    |         |       |           | Ŧ |                                    |
|              | Dosen 1      |                 | Undefined                  |              | Dosen 2 |       | Undefined |   |                                    |
|              | Dosen 3      |                 | Undefined                  |              | Dosen 4 |       | Undefined |   |                                    |
|              | Keterangan   | Keterangan Jadu | val rombel                 |              |         |       |           |   |                                    |
|              |              |                 |                            |              |         |       |           |   |                                    |
| liah 1       |              |                 |                            |              |         |       |           |   | 0 B h                              |
| Hari         | Not Set      |                 | Jam                        | Not Set      | *       | Ruang | Not Set   | × |                                    |
| SKS          | SKS kullah 1 |                 | Tipe                       | Teori        |         |       |           |   |                                    |
|              |              |                 |                            |              |         |       |           |   |                                    |
| liah 2       |              |                 |                            |              |         |       |           |   | 0 🖪 🐂                              |
| Hari         | Not Set      | •               | Jam                        | Not Set      |         | Ruang | Not Set   | * |                                    |
| SKS          | SKS kuliah 2 |                 | Tipe                       | Teori        | *       |       |           |   |                                    |
|              |              |                 |                            |              |         |       |           |   |                                    |
| liah 3       |              |                 |                            |              |         |       |           |   | o 🗈 🐂                              |
| Hari         | Not Set      |                 | Jam                        | Not Set      | *       | Ruang | Not Set   | * |                                    |
| SKS          | SKS kullah 3 |                 | Tipe                       | Teori        |         |       |           |   |                                    |
|              |              |                 |                            |              |         |       |           |   |                                    |

### Gambar 24 Form editor jadwal

Untuk menambahkan jadwal baru, di bagian Form Editor Jadwal (Gambar 25 Tampilan editor kelas dan MK) pilih kelas yang ingin ditambahkan. Seperti yang telah dijelaskan di awal, dalam satu jadwal perkuliahan dapat diisi lebih dari 1 kelas. Sebagai contoh kelas yang ditambahkan adalah kelas P Fisika 2017 yang berisi 8 orang mahasiswa. Kemudian pilih mata kuliah program studi yang akan dijadwalkan, untuk mempermudah pencarian dapat menggunakan keyword, pada contoh di gambar berikut menggunakan keyword "2017 smstr 5" yang akan memberikan daftar mata kuliah kurikulum 2017 semester 5. Keyword ini dapat berupa nama mata kuliah ataupun yang lain selama keyword itu berada dalam daftar pilihan mata kuliah.

| Kelas          | R P F G ka V017 (cli omno)                                                 |
|----------------|----------------------------------------------------------------------------|
| Mata Kuliah    | PB421032 Alat Ukur - 2 sks kurikulum 2003 smstr 1                          |
| Dosen 1        | 2017 smstr \$                                                              |
| boschi         | 15U00015 Bimbingan Konseling - 2 sks kurikulum 2017 smstr 5                |
| Dosen 3        | 15P01689 Dasar Proses Pembelajaran Fisika 1 - 2 sks kurikulum 2017 smstr 5 |
| Keterangan     | 15J00550 Elektronika Digital - 3 sks kurikulum 2017 smstr 5                |
| increasing and | 15P01691 Evaluasi Pembelajaran Fisika - 2 sks kurikulum 2017 smstr 5       |
|                | 15P01690 Fisika Sekolah 1 - 3 sks kurikulum 2017 smstr 5                   |
|                | 15J00561 Gelombang - 3 sks kurlkulum 2017 smstr 5                          |
|                |                                                                            |

### Gambar 25 Tampilan editor kelas dan MK

Pada bagian dosen pengampu, isikan minimal 1 dosen tetap atau tim dosen sesuai dengan jurusan program studi tersebut. Untuk mengisi dosen pengampu pertama, klik pada isian dosen 1 dan ketikkan nama dosen sehingga muncul daftar dosen dengan keyword yang dicari kemudian klik pada pilihan dosen tersebut sehingga isian dosen berubah

Sistem Informasi Akademik Terpadu Two Point O duanol.unnes.ac.id

30

menjadi kode dosen dan nama dosen muncul di sebelah kanan isian. Pada contoh Gambar 26 Tampilan editor dosen, pada dosen pengampu kedua diisikan keyword "fifi" sehingga muncul daftar dosen dengan nama mengandung keyword tersebut. Setelah diklik pada pilihan dosen, maka tampilannya akan seperti pada bagian dosen pengampu pertama dimana dicontohkan "40649 - Dr. Sugianto, M.Si. - PNS/Pendidikan Fisika". Daftar pilihan dosen yang ditampilkan memberikan informasi kode dosen, nama dosen, status kepegawaian dosen, dan homebase dosen tersebut, sebagai contoh kode dosen 40649 atas nama Dr. Sugianto, M.Si. dosen PNS dengan homebase program studi Pendidikan Fisika. Langkah yang sama digunakan untuk menambahkan dosen pengampu ketiga dan keempat sesuai dengan dosen pengampu jadwal tersebut. Pada bagian Keterangan dapat diisikan keterangan tambahan yang sesuai atau dapat dikosongkan.

| Kelas       |                                                         |                                   |           |  |
|-------------|---------------------------------------------------------|-----------------------------------|-----------|--|
| Mata Kuliah | 15P01693 Dasar Proses Pembelajaran Fisika 2 - 3 sks kur | kulum 2016 smstr 6                | •         |  |
| Dosen 1     | 40649 - Dr Sugianto, M.Si -<br>PNS/Pendidikan Fisika    | Dosen 2 fifi<br>40989 - Fifin Dev | Undefined |  |
| Dosen 3     | Undefined                                               | Dosen 4                           | Undefined |  |
| Keterangan  | Keterangan jadwal rombel                                |                                   |           |  |

### Gambar 26 Tampilan editor dosen

Untuk mengisikan waktu dan lokasi perkuliahan pilih pada bagian perkuliahan di bawah bagian Form Editor Jadwal. Sebagai contoh pada gambar berikut, untuk menambahkan jadwal perkuliahan yang dilaksanakan pada hari senin jam pertama, pada bagian Kuliah 1 pilih hari Senin jam ke-01. Kemudian untuk memilih ruang seperti saat memilih mata kuliah, isikan keyword kemudian pilih ruang yang sesuai dengan jumlah peserta dalam kelas yang dipilih. Sebagai contoh untuk kelas berisikan 8 mahasiswa dapat memilih ruang perkuliahan dengan kapasitas 40 mahasiswa dengan mengetikkan keyword nama gedung/nama ruang perkuliahan. Pada isian SKS, seperti SIKADU lama jumlah SKS dapat dibagi menjadi beberapa bagian sesuai dengan jumlah waktu perkuliahan, misalkan mata kuliah 3 SKS yang dipecah menjadi 2 teori dan 1 praktik maka pada Kuliah 1 diisikan 2 SKS dengan tipe Teori dan Kuliah 2 diisikan 1 SKS dengan tipe Praktik.

| Kuliah 1 |              |       |             |       |                                                              |
|----------|--------------|-------|-------------|-------|--------------------------------------------------------------|
| Hari     | Senin        | Jam   | Jam ke-01 🔻 | Ruang | Not Set                                                      |
| SKS      | SKS kuliah 1 | Tipe  | Teori       |       | D4<br>D045 - D4-125 (R. KULIAH KIMIA),<br>kapasitas: 50 mhs  |
| Kuliah 2 |              |       |             |       | D4126 - D4-126 (D4 126),<br>kapasitas: 40 mhs                |
| Hari     | Not Set      | , Jam | Not Set 🔻   | Ruang | D066 - D4-127 (RUANG<br>MICROTEACHING), kapasitas: 30<br>mhs |
| SKS      | SKS kuliah 2 | Tipe  | Teori •     |       | D046 - D4-224 (R. KULIAH KIMIA),                             |

### Gambar 27 Tampilan pertemuan perkuliahan

Untuk mempermudah pengecekan tumbukan dosen, sebelum disimpan, operator dapat melihat jadwal dosen terpilih dengan mengklik icon kaledar hijau di sebelah nama dosen yang dipilih sehingga ditampilkan seperti pada Gambar 28

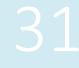

| rkuliał        | nan semester: R218 - Genar          | Jadw  | al Mengajar 40649, se                                                              | mester R218                                        |                                                   |       |                                                          | ^     |                         |
|----------------|-------------------------------------|-------|------------------------------------------------------------------------------------|----------------------------------------------------|---------------------------------------------------|-------|----------------------------------------------------------|-------|-------------------------|
|                |                                     |       | Senin                                                                              | Selasa                                             | Rabu                                              | Kamis | Jumat                                                    | Sabtu |                         |
| Kelas          |                                     | 07:00 |                                                                                    | Fisika<br>Kuantum,<br>kelas 420064-<br>P2 P5 Smt 6 | Fisika Zat<br>padat, kelas<br>420059-R2 PF        |       |                                                          |       |                         |
| isen 1         | 40649 40649 - Dr Sugianti<br>Fisika | 08:00 | Metode Penelitian<br>Pendidikan, kelas<br>990126-Dikdas PGSD<br>Reguler (Rombel 1) | K3 FF SILLO                                        | Sinco                                             |       |                                                          |       | łatnasari, S.Si.,M.Sc - |
| sen 3<br>Ingan | Undefined                           | 09:00 |                                                                                    |                                                    |                                                   |       | Fisika<br>Dasar 2,<br>kelas<br>420016-<br>R4 PF<br>Smt 2 |       |                         |
|                | at v                                | 10:00 |                                                                                    |                                                    | Fisika Dasar<br>2, kelas<br>420016-R4 PF<br>Smt 2 |       |                                                          |       | R. KULIAH FISI 👻        |
|                | тір                                 | 11:00 |                                                                                    |                                                    |                                                   |       |                                                          |       |                         |

Tampilan jadwal mengajar dosen. Demikian juga untuk melihat jadwal penggunaan ruang kuliah, setelah dipilih ruang perkuliahan klik icon kalendar hijau di sebelah nama ruang yang dipilih.

Gambar 28 Tampilan jadwal mengajar dosen

### PENJADWALAN MAHASISWA EXTRAORDINARY (AKSELERASI DAN MENGULANG)

Bagi mahasiswa yang akan mengulang atau ingin mengikuti perkuliahan di semester atasnya dapat mengikuti langkah berikut.

- 1. Mahasiswa extraordinary melakukan pemesanan mata kuliah yang diinginkan (Gambar 10 Tampilan Pemesanan MK)
- Dari bagian manajemen kelas mahasiswa, di bawah daftar kelas terdapat daftar MK pesanan mahasiswa extraordinary (Gambar 29 Daftar pesanan mahasiswa extraordinary). Pada kolom opsi klik icon tambah jika ingin menambahkan kelas untuk mata kuliah tersebut.

| 6                                                                                           | 420008               | R1 PF Smt 2                   | Reguler | 25      |           | 8 🔳        |  |
|---------------------------------------------------------------------------------------------|----------------------|-------------------------------|---------|---------|-----------|------------|--|
| 7                                                                                           | 420011               | R2 PF Smt 2                   | Reguler | 29      |           | Ø.≣        |  |
| 8                                                                                           | 420012               | R2 PF Smt 2                   | Reguler | 25      |           | CK 10      |  |
| 9                                                                                           | 420013               | R3 PF Smt 2                   | Regular | 27      |           | C8 🔳       |  |
| 10                                                                                          | 420014               | R3 PF Smt 2                   | Reguler | 25      |           | 8 <b>=</b> |  |
| 75 data, halami                                                                             | an 1 dari 8          |                               |         |         | 1 2 3     | 4 5 6 > ×  |  |
| Pesanan Maha                                                                                | isiswa Extraordinary |                               |         |         |           |            |  |
| 75 data, halam:                                                                             | an 1 dari 8          |                               |         |         | 1 2 3     | 4 5 6 > +  |  |
| No                                                                                          | Kode MK              | Nata Kuliah                   |         | Pemesan | Disetujui | Opsi       |  |
| 1                                                                                           | 15J00565             | Matematika Dasar Untuk Fisika |         | 1       | 1         | +          |  |
|                                                                                             |                      |                               |         |         |           |            |  |
| Copyright © 2015-2019 BPTIK Unnes. All rights reserved. Powered by (01)-Warphenthood's st.0 |                      |                               |         |         |           |            |  |

Gambar 29 Daftar pesanan mahasiswa extraordinary

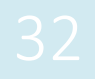

3. Pada tampilan Form Mahasiswa Extraordinary (Gambar 30 Form mahasiswa extraordinary), isikan nama kelas, keterangan (jika ada), dan kelas khusus (jika dikhususkan untuk program tertentu)

| 'orm Maha    | siswa Extraordi             | nary: Matematika Dasar Untu | k Fisika   | :          |  |  |  |
|--------------|-----------------------------|-----------------------------|------------|------------|--|--|--|
| Nama Kel     | as                          |                             |            |            |  |  |  |
| Matema       | tika Mengulang              |                             |            |            |  |  |  |
| Keteranga    | in                          |                             |            |            |  |  |  |
| Keterangan   |                             |                             |            |            |  |  |  |
| Kelas Khusus |                             |                             |            |            |  |  |  |
| Reguler      |                             |                             |            | ٣          |  |  |  |
|              |                             |                             |            |            |  |  |  |
| Daftar Pe    | emesan Kelas                |                             |            |            |  |  |  |
| Show 10      | <ul> <li>entries</li> </ul> |                             | Search:    |            |  |  |  |
| No 🏨         | NIM J†                      | Nama 11                     | Angkatan 🕼 | Opsi 🕼     |  |  |  |
| 1            | 4201417036                  | AKROM SYAHRI GHUFRON        | 2017       | 2          |  |  |  |
| Showing 11   | to 1 of 1 entries           |                             | Previous   | 1 Next     |  |  |  |
| 4            |                             |                             |            | •          |  |  |  |
| Pilih Semu   | a Kosongkan                 | Pilihan                     |            |            |  |  |  |
|              |                             |                             |            |            |  |  |  |
|              |                             |                             | Batalkan   | Ruat Kelas |  |  |  |

### Gambar 30 Form mahasiswa extraordinary

4. Pada form editor jadwal, dapat dibuatkan jadwal perkuliahan baru yang berisi kelas asal dan kelas extraordinary atau dengan mengubah data jadwal dan ditambahkan kelas extraordinary tersebut. Sebagai contoh pada Gambar 31 Editor jadwal multi kelas berikut, salah satu jadwal untuk kelas "Pend Mat 2019 -1" ditambahkan kelas "Kelompok Mengulang 1".

| itor Jadwal |                                                             |                                                          |  |  |  |  |  |  |
|-------------|-------------------------------------------------------------|----------------------------------------------------------|--|--|--|--|--|--|
| Kelas       | Rend Mat 2019 - 1 (30 orang)                                |                                                          |  |  |  |  |  |  |
| Mata Kuliah | Pend Mat 2019 - 1 (30 orang)<br>Pend Mat 2019 - 2 (8 orang) | Pend Mat 2019 - 1 (30 orang) Pend Mat 2019 - 2 (8 orang) |  |  |  |  |  |  |
| Dosen 1     | Kelompok Mengulang 1 (5 orang)                              |                                                          |  |  |  |  |  |  |
| Dosen 3     | Undefined                                                   | Dosen 4 Undefined                                        |  |  |  |  |  |  |
| Keterangan  | Keterangan jadwal rombel                                    |                                                          |  |  |  |  |  |  |

### Gambar 31 Editor jadwal multi kelas

Sangat tidak disarankan untuk mengambahkan mahasiswa extraotdinary ke kelas yang sudah sesuai dengan angkatannya, dikarenakan mahasiswa tersebut akan memiliki akses jadwal 2 kelas saat pengisian RS nanti, yaitu jadwal kelas mahasiswa itu sendiri dan kelas adik kelas/kakak kelas mahasiswa tersebut.

Sistem Informasi Akademik Terpadu Two Point O duanol.unnes.ac.id

33

### OPERATOR MKU

Pengguna yang diberi wewenang tambahan sebagai operator MKU memiliki wewenang untuk membuat jadwal rombel/kelas umum MKU.

### PREDIKSI PESERTA MKU

Pembuatan kelas untuk MKU berbeda dengan kelas di program studi. Karena tidak adanya pemesanan dan penawaran mata kuliah, maka tim jadwal MKU dapat mengetahui prediksi jumlah mahasiswa yang akan menempuh perkuliahan MKU dari data kurikulum program studi. Dari data prediksi pengambil MKU maka tim jadwal MKU dapat secara otomatis memasukkan mahasiswa penempuh mata kuliah tersebut ke dalam kelas umum. Prediksi pengambil MKU dapat diakses pada menu Pra Perkuliahan submenu Prediksi Peserta MKU sehingga ditampilkan daftar mata kuliah dan prediksi pengambil mata kuliah seperti Gambar 32 Prediksi pengambil MKU berikut. Pada kolom kedua ditampilkan nama mata kuliah yang harus ditempuh mahasiswa sesuai kurikulum di tahun akademik berjalan. Pada kolom ketiga ditampilkan prediksi jumlah pengambil mata kuliah untuk masing-masing program studi yang memiliki kurikulum tersebut. Pada gambar berikut, untuk semester gasal 2019/2020 di UNNES ada 7 program studi yang mengharuskan mahasiswanya menempuh mata kuliah Bahasa Indonesia di kurikulumnya. Untuk menambahkan kelas umum, pada kolom opsi klik icon tambah sehingga pada kolom Kelas Kuliah/Jadwal muncul nama rombel atau kelas umum sesuai mata kuliahnya.

| Predi | ksi Pengambil MK MKU Semester: R119 - Gasal t | ahun 2019/2020        |                                               |      |
|-------|-----------------------------------------------|-----------------------|-----------------------------------------------|------|
| Dafta | МК                                            |                       |                                               |      |
| No    | Mata Kuliah/Program Studi                     | Prediksi Pengambil MK | Kelas Kullah/Jadwal                           | Opsi |
| 1     | Bahasa Indonesia                              | 657                   | Rombel Bahasa Indonesia Umum (R119) (657 mhs) | 8    |
|       | 1) Pendidikan Bahasa Inggris, S1              | 145                   |                                               |      |
|       | 2) Sastra Inggris, S1                         | 82                    |                                               |      |
|       | 3) Desain Komunikasi Visual, D3               | 12                    |                                               |      |
|       | 4) Pendidikan Matematika, S1                  | 196                   |                                               |      |
|       | 5) Teknik Informatika, S1                     | 81                    |                                               |      |
|       | 6) Pendidikan Teknik Mesin, S1                | 83                    |                                               |      |
|       | 7) Teknik Mesin, S1                           | 58                    |                                               |      |
| 2     | Bimbingan Konseling                           | 1798                  |                                               | +    |
|       | 1) Pendidikan Guru Sekolah Dasar, S1          | 438                   |                                               |      |
|       | 2) Pendidikan Bahasa Inggris, S1              | 145                   |                                               |      |

### Gambar 32 Prediksi pengambil MKU

### PENJADWALAN

Untuk memanajemen jadwal MKU, dapat diakses melalui menu Pra Perkuliahan submenu Penjadwalan dan akan ditampilkan laman Manajemen Jadwal Perkuliahan yang mirip dengan laman di program studi hanya saja cakupannya untuk MKU saja. Untuk menambahkan jadwal perkuliahan atau mengubah jadwal langkahnya sama, namun untuk kelas tidak dibatasi oleh daya tampung ruang seperti halnya di program studi. Pada Gambar 33 Tampilan jadwal MKU berikut dicontohkan "Rombel Bahasa Indonesia Umum (R119)" dapat dijadwalkan 2 kali atau lebih sesuai dengan prediksi program studi yang menempuh mata kuliah tersebut. Untuk ruang, diharapkan sesuai atau selokasi dengan calon pengambil mata kuliah, misalkan untuk program studi Pendidikan Matematika diharapkan menggunakan gedung kuliah Matematika atau di lingkungan FMIPA.

| lana                                                                                                    | ajemen Jadwal Perkuliahan sem       | ester: R119 - Gasal tahun 2019/2020                                |     |       |                 |     | # Daftar Prodi        | > Daftar Jadwal I |  |
|----------------------------------------------------------------------------------------------------|-------------------------------------|--------------------------------------------------------------------|-----|-------|-----------------|-----|-----------------------|-------------------|--|
| Comparison     Tambah     Comparison     Comparison     Comparison       Related     Tambah     Relate Range     Relate Range     Relate Range |                                     |                                                                    |     |       |                 |     |                       |                   |  |
| Daftar Jadwal Kelas                                                                                                    |                                     |                                                                    |     |       |                 |     |                       |                   |  |
| No                                                                                                    | Kelas                               | Mata Kuliah & Dosen                                                | SKS | Waktu | Ruang           | MHS | Ket                   | Opsi              |  |
| 1                                                                                                    | Rombel Bahasa Indonesia Umum (R119) | Bahasa Indonesia<br>40860 - Deby Luriawati Naryatmojo, S.Pd.,M.Pd. | 2   | 501   | E1-305 (60 org) | 0/  | Prodi Teknik Mesin S1 | ⊞. <b>⊘</b> .∎    |  |
| 2                                                                                                    | Rombel Bahasa Indonesia Umum (R119) | Bahasa Indonesia<br>40860 - Deby Luriawati Naryatmojo, S.Pd.,M.Pd. | 2   | 104   | B1-206 (40 org) | 0/  |                       | ⊞. <b>⊘</b> .∎    |  |
|                                                                                                    |                                     |                                                                    |     |       |                 |     |                       |                   |  |
|                                                                                                    |                                     |                                                                    |     |       |                 |     |                       |                   |  |
|                                                                                                    |                                     |                                                                    |     |       |                 |     |                       |                   |  |
|                                                                                                    |                                     |                                                                    |     |       |                 |     |                       |                   |  |

Gambar 33 Tampilan jadwal MKU

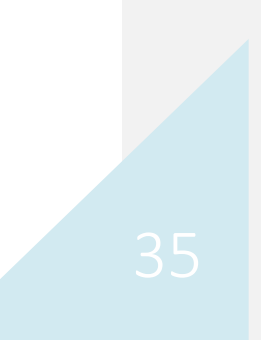

### UNGGAH RPS DAN BAHAN AJAR

Menu Unggah RPS dan Bahan ajar ini dapat dilakukan oleh dosen pengampu sebelum perkeliahan dimulai. Setelah berhasil login, akan muncul tampilan dashboard seperti gambar di bawah ini, pilih Perkuliahan – File Pendukung

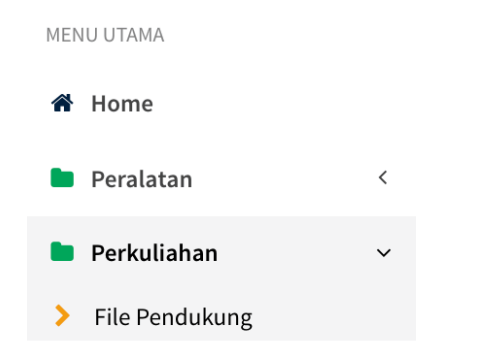

Setelah itu akan muncul beberapa daftar mata kuliah yang diampu seorang dosen dalam satu semster. Kita ambil contoh dari seorang dosen muncul 5 daftar matakuliah yang diampu dalam satu semester.

| DASHB    | OARD Sistem Info          | rmasi Akademik Terpadu    |     |            |            |  |  |  |  |
|----------|---------------------------|---------------------------|-----|------------|------------|--|--|--|--|
| Daftar M | Daftar Mata Kuliah Diampu |                           |     |            |            |  |  |  |  |
| No       | Kode MK                   | Mata Kuliah               | RPS | Bahan Ajar | Opsi       |  |  |  |  |
| 1.       | 15J00434                  | Prak. Sistem Basis Data   | ×   | ×          | ±.         |  |  |  |  |
| 2.       | 15J00438                  | Sistem Basis Data         |     | ×          | <u>1.</u>  |  |  |  |  |
| 3.       | 15P01955                  | Analisis Algoritma        | ×   | ×          | <u>±</u> . |  |  |  |  |
| 4.       | 15P01969                  | Web Programming           | ×   | ×          | <b>2</b> . |  |  |  |  |
| 5.       | 15P01970                  | Praktikum Web Programming | ×   | ×          | <u>+</u>   |  |  |  |  |

Pada gambar tersebut ada beberapa simbol yang perlu dipahami. Pada kolom RPS, simbol check hijau menandakan bahwa sudah ada file RPS yang terunggah, dan simbol silang merah menandakan bahwa belum ada file yang terunggah. Pada kolom opsi terdapat button unggah, jika ingin menambahkan sebuah file.

| Daftar Mat              | a Kuliah Diampu   |                         |          |            |      |  |
|-------------------------|-------------------|-------------------------|----------|------------|------|--|
| No                      | Kode MK           | Mata Kuliah             | RPS      | Bahan Ajar | Opsi |  |
| 1.                      | 15J00434          | Prak. Sistem Basis Data | <b>~</b> | ×          |      |  |
| 2.                      | 15J00438          | Sistem Basis Data       |          | ×          |      |  |
| Sistem Ir<br>duanol.unn | iformasi Akademik | Terpadu Two Point O     |          |            |      |  |

| Show 10 \$                                  | entries                                                     |                                          |                                                         |                         |               |                    |                      |            | S       | earch: |          |   |
|---------------------------------------------|-------------------------------------------------------------|------------------------------------------|---------------------------------------------------------|-------------------------|---------------|--------------------|----------------------|------------|---------|--------|----------|---|
| No                                          | ↓≞ File                                                     |                                          | Keterangan                                              |                         | Diunggah pada |                    | 1 Jenis              |            | Public  |        | Opsi     |   |
| No data avai                                | lable in table                                              |                                          |                                                         |                         |               |                    |                      |            |         |        |          |   |
| howing 0 to                                 | 0 of 0 entries                                              |                                          |                                                         |                         |               |                    |                      |            |         |        | Previous | P |
| Public: Apa                                 | bila ditandai ma                                            | ika file ters                            | ebut akan bisa dipaka                                   |                         |               |                    |                      |            |         |        |          |   |
| Public: Apa<br>pengampu                     | bila ditandai ma<br>mata kuliah yan                         | ika file ters<br>ig sama (mi             | ebut akan bisa dipaka<br>emiliki kode MK yang :         | ai oleh Dosen<br>sama). |               |                    |                      |            |         |        |          |   |
| Public: Apa<br>pengampu<br>Jpload <b>RP</b> | bila ditandai ma<br>mata kuliah yan<br><b>S</b> Prak. Siste | ika file ters<br>g sama (mo<br>m Basis I | ebut akan bisa dipaka<br>emiliki kode MK yang :<br>Data | ai oleh Dosen<br>sama). |               | Upload <b>Baha</b> | <b>an Ajar</b> Prak. | Sistem Bas | is Data |        |          |   |

Gambar di bawah ini adalah tampilan yang muncul ketika simbol unggah pada kolom opsi kita klik.

Masuk pada barisan kolom Upload RPS atau Bahan Ajar, drag atau klik file RPS atau bahan ajar yang diinginkan. Pilih file yang sudah disiapkan dengan format PDF

| ✔ Alert!<br>File berhasil diupload        | ок |                             |                        |
|-------------------------------------------|----|-----------------------------|------------------------|
| Upload <b>RPS</b> Prak. Sistem Basis Data |    | Upload <b>Bahan Ajar</b> Pr | rak. Sistem Basis Data |
| Klik/Tarik disini untuk mengunggah file.  |    | <b>3.7</b> KB<br>bbm1565059 |                        |

Setelah file RPS dan bahan ajar berhasil diunggah, akan muncul daftar file hasil unggahan tersebut. Lengkap dengan keterangan jenis file apakah RPS atau Bahan Ajar, waktu unggah, dan ada kolom public yang mana jika kita bubuhkan tanda check maka file tersebut nantinya akan dapat dipakai oleh dosen pengampu mata kuliah yang sama (memiliki kode MK yang sama)

Daftar File Pendukung Perkuliahan

| Show | 10 🗘 | entries                     |                                        |                     |            | Search:  |        |  |
|------|------|-----------------------------|----------------------------------------|---------------------|------------|----------|--------|--|
| No   | 11   | File 11                     | Keterangan                             | Diunggah pada       | Jenis 🎝    | Public 🕼 | Opsi 👘 |  |
| 1.   |      | RPS_15J00434_1565600464.pdf | RPS Prak. Sistem Basis Data (15J00434) | 2019-08-12 16:01:04 | RPS        |          | *      |  |
| 2.   |      | BA_15J00434_1565623134.pdf  | Bahan Ajar Prak. Sistem Basis Data     | 2019-08-12 22:18:54 | Bahan Ajar |          | £      |  |

Setelah proses unggah file RPS dan bahan ajar selesai dilakukan, kita masuk pada menu Peralatan dan pilih submenu Identitas Diri. Kita arahkan tab ke Ploting Bahan Ajar. Dari sana akan terlihat daftar mata kuliah yang diampu dalam semester tersebut dan lengkap dengan penanda file RPS dan bahan Ajar. Jika sudah ada file maka akan muncul simbol "Pilih File" seperti yang ditunjukkan Kode MK nomor 1 di bawah ini.

| Jadwal M | lengajar Plotin | g Bahan Ajar Anak Wali    |                  |                  |
|----------|-----------------|---------------------------|------------------|------------------|
| Daftar   | Mata Kuliah Dia | mpu                       |                  |                  |
| No       | Kode MK         | Mata Kuliah               | RPS              | Bahan Ajar       |
| 1.       | 15J00434        | Prak. Sistem Basis Data   | ✓ Pilih File     | ✓ Pilih File     |
| 2.       | 15J00438        | Sistem Basis Data         | 🗶 Belum ada file | 🗙 Belum ada file |
| 3.       | 15P01955        | Analisis Algoritma        | 🛪 Belum ada file | 🛪 Belum ada file |
| 4.       | 15P01969        | Web Programming           | 🛪 Belum ada file | 🛪 Belum ada file |
| 5.       | 15P01970        | Praktikum Web Programming | 🗙 Belum ada file | 🛪 Belum ada file |

Penjelasan mengenai status Public dapat kita perhatikan melalui gambar berikut :

| Daftar | Unggahan File Pendukung        |            |                                        |       |
|--------|--------------------------------|------------|----------------------------------------|-------|
| No     | Nama File                      |            | Keterangan                             | Opsi  |
| 1.     | RPS_15J00434_1565600464.pdf    |            | RPS Prak. Sistem Basis Data (15J00434) | Pakai |
| Daftar | Pilihan File Pendukung (Public | :)         |                                        |       |
| No     | Nama File                      | Keterangan | Pengunggah                             | Opsi  |

Gambar di atas adalah tampilan dari Daftar rincian Praktikum Sistem Basis Data, Jika sudah ada dosen lain yang telah mengunggah file RPS ataupun bahan ajar dengan mengampu MK yang sama atau kode MK yang sama, maka fie tersebut akan muncul pada "Daftar Pilihan File Pendukung (Public)" dan nantinya akan ada tombol "Ambil" untuk menggunakan file tersebut. Tetapi dalam gambar di atas, belum ada dosen atau pengampu MK sama yang telah menggunggah file RPS dan Bahan Ajar.

PERWALIAN MAHASISWA

Setelah dosen login, arahkan kursor ke Menu Utama dan pilih "Dashboard – Aktivitas Ajar".

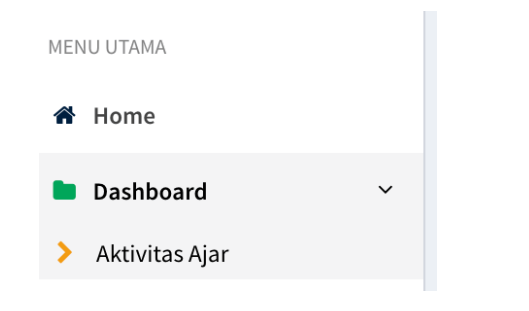

### Profil Pengguna - Anggyi Trisnawan Putra, S.Si., M.Si.

| Nama Pengguna                                           | Jadwal Men          | gajar (List)                | Jadwal Men                  | gajar (Matriks)          | Ploting RP | S dan Bahan Ajar | Anak Wali |                                                                                                    |       |
|---------------------------------------------------------|---------------------|-----------------------------|-----------------------------|--------------------------|------------|------------------|-----------|----------------------------------------------------------------------------------------------------|-------|
| <b>IIII Kode Dosen</b><br>41903                         | Jadwal M<br>Semeste | lengajar An<br>r R119 - Gas | ggyi Trisnav<br>al tahun 20 | van Putra, S.<br>19/2020 | ŝi., M.Si. |                  |           |                                                                                                    |       |
| Homebase<br>Teknik Informatika                          |                     |                             | Senin                       | Selasa                   | Rabu       | Kamis            |           | Jumat                                                                                                    | Sabtu |
| Beban Mengajar     SKS     (15 SKS Mandiri + 0 SKS Tim) | 07:00               |                             |                             |                          |            |                  |           | Web Programming (2<br>SKS Teori)<br>kls: Teknik Informatika<br>2017 -2, Ruang: LAB<br>ILKOM 1 D1-301                |       |
| Retresh                                                 | 08:00               |                             |                             |                          |            |                  |           |                                                                                                    |       |
|                                                         | 09:00               |                             |                             |                          |            |                  |           | Praktikum Web<br>Programming (2 SKS<br>Praktik)<br>kls: Teknik Informatika<br>2017 -2, Ruang: LAB<br>ILKOM 1 D1-301 |       |
|                                                         | 10:00               | Analisis Algor              | itma (3 SKS Teo             | ori)                     |            |                  |           |                                                                                                    |       |

Pada tab sebelah kiri akan muncul profil dosen, lengkap beserta kode dosen, homebase, kode dosen, Beban Mengajar.

Jika kita arahkan pada tab sebelah kanan atas, akan muncul beberapa menu pilihan seperti Jadwal Mengajar (list), Jadwal mengajar (matriks), Ploting RPS dan Bahan Ajar, dan Anak Wali. Pada panduan perwalian ini, klik menu "Anak Wali"

| Filter angkatan       |                                                         |  |
|-----------------------|---------------------------------------------------------|--|
| Semua                 | Lihat Data                                              |  |
|                       |                                                         |  |
| Selanjutnya pilih ang | ngkatan mahasiswa perwalian yang akan disetujui RS nya. |  |
| Selanjutnya pilih ang | ngkatan mahasiswa perwalian yang akan disetujui RS nya. |  |

### Filter angkatan

| ✓ Semua<br>Angkatan 2016 | Lihat Data |  |
|--------------------------|------------|--|
| Angkatan 2017            |            |  |
|                          |            |  |

Pada gambar di atas kita set ke angkatan 2017. Artinya hanya mahasiswa perwalian angkatan 2017 saja yang muncul untuk disetujui KRS nya.

Setelah klik "Lihat Data" maka daftar mahasiswa perwalian angkatan 2017 akan muncul, seperti tangkapan gambar berikut :

Daftar anak wali angkatan 2017

| No | NIM           | Nama                     | Status                      | SKSK    | ІРК  |
|----|---------------|--------------------------|-----------------------------|---------|------|
| 1  | ₩ 4611417061  | MUHAMMAD ULIL ALBAB      | Aktif Belum Lulus - Reg. OK | 106 sks | 2.62 |
| 2  | i≣ 4611417062 | NUR HILMI INSAN MUHAMMAD | Aktif Belum Lulus - Reg. OK | 109 sks | 2.72 |
| 3  | i≣ 4611417063 | ANGGA ADIANSYA           | Aktif Belum Lulus - Reg. OK | 106 sks | 2.64 |
| 4  | i≣ 4611417064 | SOFRINA MUIZZUN HAKIM    | Aktif Belum Lulus - Reg. OK | 102 sks | 2.44 |
| 5  | i≣ 4611417065 | BONDAN EKA NUGRAHA       | Aktif Belum Lulus - Reg. OK | 114 sks | 3.01 |
| 6  | i≣ 4611417066 | FARHAN AIDIL JANUAR      | Aktif Belum Lulus - Mangkir | 84 sks  | 3.06 |
| 7  | i≡ 4611417067 | WAHYU DWI KUSUMA         | Aktif Belum Lulus - Reg. OK | 102 sks | 2.5  |
| 8  | i≣ 4611417068 | PAHALA BIMA PRAMUDYA     | Aktif Belum Lulus - Reg. OK | 108 sks | 2.73 |
| 9  | i≣ 4611417069 | MUHAMMAD MAFTUH IHSAN    | Aktif Belum Lulus - Reg. OK | 82 sks  | 2.34 |
| 10 | i≣ 4611417070 | Epafraditus Memoriano    | Aktif Belum Lulus - Reg. OK | 109 sks | 2.72 |
| 11 | i≣ 4611417071 | DHEA PUTRI MIRADIKNA     | Aktif Belum Lulus - Reg. OK | 103 sks | 2.45 |
| 12 | i≣ 4611417072 | IQBAL TAUFIQ AKMAL       | Aktif Belum Lulus - Mangkir | 80 sks  | 3.11 |
| 10 |               |                          | Alefasting to be av         | 100.1   | 2.20 |

Dari gambar di atas, arahkan kursor ke tombol hijau yang terdapat pada kolom "NIM". Klik tepat pada tombol hijau bertuliskan NIM. Setelah di klik akan muncul tampilan status dan prasyarat pengambilan RS. Pada saat perwalian dosen wali juga harus memperhatikan ini.

Sistem Informasi Akademik Terpadu Two Point O duand unnes ac id 40

| Kurikulum      | Pemesanan MK    | Kelas-RS  | Rencana Studi | Jadwal Kuliah | Riwayat Akademik | Riwayat Registrasi |
|----------------|-----------------|-----------|---------------|---------------|------------------|--------------------|
| Status dan     | Prasarat Pengar | nbilan RS |               |               |                  |                    |
| Status Registi | rasi            |           |               |               |                  | ✓ ОК               |
| Semester Tem   | որսի            |           |               |               |                  | Semester ke-5      |
| IPK Semester   | Lalu            |           |               |               |                  | 3.48               |
| SKS Maksimal   | l Semester ini  |           |               |               |                  | 23 SKS             |

Selanjutnya, scroll down sampai bertemu tampilan Daftar Rencana Studi nim xxxx. Cek satu persatu mata kuliah yang diambil oleh mahasiswa perwalian. Dosen wali dapat memilih opsi "Hapus Paksa" jika dikira mata kuliah tersebut tidak layak diambil mahasiswa dengan alasan tertentu.

Daftar Rencana Studi 4611417063 Semester: R119 - Gasal tahun 2019/2020

| No   | Nama Kelas                                   | Kode Mk  | Nama Mk                        | Sks | Kode Jdw      | Jadwal Kuliah                                   | Opsi          | Dosen Wali        |
|------|----------------------------------------------|----------|--------------------------------|-----|---------------|-------------------------------------------------|---------------|-------------------|
| 1    | Algoritma Genetika Extra<br>Pilihan Tambahan | 15P01980 | Algoritma Genetika             | 3   | #2019100104   | D082 - Kamis, pk. 07:00<br>WIB, 3 SKS Teori     | 💼 Hapus Paksa | 🗙 Belum Disetujui |
| 2    | Mobile Application Extra<br>Pilihan 2017     | 15P01979 | Mobile Application             | 3   | #2019104168   | LAB 3 - Selasa, pk. 17:00<br>WIB, 3 SKS Teori   | 💼 Hapus Paksa | 🗙 Belum Disetujui |
| 3    | Teknik Informatika 2017 -2                   | 15P04926 | Grafika Komputer               | 2   | #2019101688   | LAB 3 - Jumat, pk. 13:00<br>WIB, 2 SKS Teori    | 💼 Hapus Paksa | 🗙 Belum Disetujui |
| 4    | Teknik Informatika 2017 -2                   | 15P01968 | Kriptografi                    | 3   | #2019102534   | LAB 2 NET - Rabu, pk.<br>07:00 WIB, 3 SKS Teori | 聞 Hapus Paksa | 🗙 Belum Disetujui |
| 5    | Teknik Informatika 2017 -2                   | 15P01967 | Praktikum Grafika<br>Komputer  | 1   | #2019100538   | LAB 3 - Jumat, pk. 15:00<br>WIB, 1 SKS Praktik  | 🛍 Hapus Paksa | 🗙 Belum Disetujui |
| 6    | Teknik Informatika 2017 -2                   | 15P01965 | Praktikum Teknik<br>Multimedia | 1   | #2019103664   | D009 - Rabu, pk. 13:00<br>WIB, 1 SKS Praktik    | 🛍 Hapus Paksa | 🗙 Belum Disetujui |
| 7    | Teknik Informatika 2017 -2                   | 15P01970 | Praktikum Web<br>Programming   | 1   | #2019101693   | D009 - Jumat, pk. 09:00<br>WIB, 1 SKS Praktik   | 聞 Hapus Paksa | 🗙 Belum Disetujui |
| 8    | Teknik Informatika 2017 -2                   | 15P01963 | Sistem Informasi<br>Manajemen  | 3   | #2019105751   | D033 - Senin, pk. 16:00<br>WIB, 3 SKS Teori     | 🛱 Hapus Paksa | 🗙 Belum Disetujui |
| 9    | Teknik Informatika 2017 -2                   | 15P04925 | Teknik Multimedia              | 2   | #2019101700   | D009 - Rabu, pk. 11:00<br>WIB, 2 SKS Teori      | 🛍 Hapus Paksa | 🗙 Belum Disetujui |
| 10   | Teknik Informatika 2017 -2                   | 15P01969 | Web Programming                | 2   | #2019103528   | D009 - Jumat, pk. 07:00<br>WIB, 2 SKS Teori     | 🛍 Hapus Paksa | 🗙 Belum Disetujui |
| Tota | ıt                                           |          | 21                             | ~   | Setujui Semua |                                                 |               |                   |

Dosen wali dapat langsung melakukan persetujuan KRS dengan klik tombol jingga "Belum Disetujui". RS yang sudah disetujui, akan berubah menjadi tombol hijau pada kolom dosen wali "Disetujui".

### Daftar Rencana Studi 4611417063 Semester: R119 - Gasal tahun 2019/2020

| No | Nama Kelas                                   | Kode Mk  | Nama Mk            | Sks | Kode Jdw    | Jadwal Kuliah                                 | Opsi          | Dosen Wali        |
|----|----------------------------------------------|----------|--------------------|-----|-------------|-----------------------------------------------|---------------|-------------------|
| 1  | Algoritma Genetika Extra<br>Pilihan Tambahan | 15P01980 | Algoritma Genetika | 3   | #2019100104 | D082 - Kamis, pk. 07:00<br>WIB, 3 SKS Teori   |               | ✓ Disetujui       |
| 2  | Mobile Application Extra<br>Pilihan 2017     | 15P01979 | Mobile Application | 3   | #2019104168 | LAB 3 - Selasa, pk. 17:00<br>WIB, 3 SKS Teori | 🛍 Hapus Paksa | 🗙 Belum Disetujui |
| 3  | Teknik Informatika 2017 -2                   | 15P04926 | Grafika Komputer   | 2   | #2019101688 | LAB 3 - Jumat, pk. 13:00<br>WIB. 2 SKS Teori  | 🛱 Hapus Paksa | 🗙 Belum Disetujui |

Jika dirasa, terlalu lama dan panjang dalam menyetujui RS, dosen wali dapat menyetujui langsung semua mata kuliah dengan sekali klik. Tombol hijau "Setujui Semua" terdapat pada bagian bawah kolom daftar RS, ubtuk contoh dapat dilihat pada gambar di bawah ini :

|      |                            |          | Programming                   |   |               | WIB, 1 SKS Praktik                          |               |                   |
|------|----------------------------|----------|-------------------------------|---|---------------|---------------------------------------------|---------------|-------------------|
| 8    | Teknik Informatika 2017 -2 | 15P01963 | Sistem Informasi<br>Manajemen | 3 | #2019105751   | D033 - Senin, pk. 16:00<br>WIB, 3 SKS Teori | 🛍 Hapus Paksa | 🗙 Belum Disetujui |
| 9    | Teknik Informatika 2017 -2 | 15P04925 | Teknik Multimedia             | 2 | #2019101700   | D009 - Rabu, pk. 11:00<br>WIB, 2 SKS Teori  | 🛍 Hapus Paksa | 🗙 Belum Disetujui |
| 10   | Teknik Informatika 2017 -2 | 15P01969 | Web Programming               | 2 | #2019103528   | D009 - Jumat, pk. 07:00<br>WIB, 2 SKS Teori | 🛍 Hapus Paksa | 🗙 Belum Disetujui |
| Tota | ı                          |          | 21                            | ~ | Setujui Semua |                                             |               |                   |

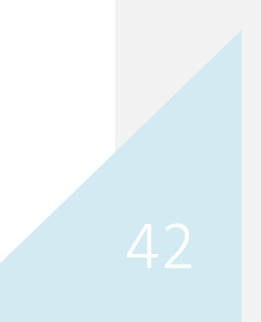

### Daftar Rencana Studi 4611417063 Semester: R119 - Gasal tahun 2019/2020

| No   | Nama Kelas                                   | Kode Mk  | Nama Mk                        | Sks | Kode Jdw      | Jadwal Kuliah                                   | Opsi | Dosen Wali  |
|------|----------------------------------------------|----------|--------------------------------|-----|---------------|-------------------------------------------------|------|-------------|
| 1    | Algoritma Genetika Extra Pilihan<br>Tambahan | 15P01980 | Algoritma Genetika             | 3   | #2019100104   | D082 - Kamis, pk. 07:00 WIB, 3<br>SKS Teori     |      | ✓ Disetujui |
| 2    | Mobile Application Extra Pilihan<br>2017     | 15P01979 | Mobile Application             | 3   | #2019104168   | LAB 3 - Selasa, pk. 17:00 WIB, 3<br>SKS Teori   |      | ✓ Disetujui |
| 3    | Teknik Informatika 2017 -2                   | 15P04926 | Grafika Komputer               | 2   | #2019101688   | LAB 3 - Jumat, pk. 13:00 WIB, 2<br>SKS Teori    |      | ✓ Disetujui |
| 4    | Teknik Informatika 2017 -2                   | 15P01968 | Kriptografi                    | 3   | #2019102534   | LAB 2 NET - Rabu, pk. 07:00<br>WIB, 3 SKS Teori |      | ✓ Disetujui |
| 5    | Teknik Informatika 2017 -2                   | 15P01967 | Praktikum Grafika<br>Komputer  | 1   | #2019100538   | LAB 3 - Jumat, pk. 15:00 WIB, 1<br>SKS Praktik  |      | ✓ Disetujui |
| 6    | Teknik Informatika 2017 -2                   | 15P01965 | Praktikum Teknik<br>Multimedia | 1   | #2019103664   | D009 - Rabu, pk. 13:00 WIB, 1<br>SKS Praktik    |      | ✓ Disetujui |
| 7    | Teknik Informatika 2017 -2                   | 15P01970 | Praktikum Web<br>Programming   | 1   | #2019101693   | D009 - Jumat, pk. 09:00 WIB, 1<br>SKS Praktik   |      | ✓ Disetujui |
| 8    | Teknik Informatika 2017 -2                   | 15P01963 | Sistem Informasi<br>Manajemen  | 3   | #2019105751   | D033 - Senin, pk. 16:00 WIB, 3<br>SKS Teori     |      | ✓ Disetujui |
| 9    | Teknik Informatika 2017 -2                   | 15P04925 | Teknik Multimedia              | 2   | #2019101700   | D009 - Rabu, pk. 11:00 WIB, 2<br>SKS Teori      |      | ✓ Disetujui |
| 10   | Teknik Informatika 2017 -2                   | 15P01969 | Web Programming                | 2   | #2019103528   | D009 - Jumat, pk. 07:00 WIB, 2<br>SKS Teori     |      | ✓ Disetujui |
| Tota | ı                                            |          | 21                             | ~   | Setujui Semua |                                                 |      |             |
|      |                                              |          |                                |     |               |                                                 |      |             |

### VALIDASI RPS

Menu validasi RPS hanya bisa dilakukan oleh user Operator Jurusan. Setelah berhasil login, masuk ke Menu Perkuliahan, Pilih "File Pendukung"

| MEN | NU UTAMA        |   |
|-----|-----------------|---|
| *   | Home            |   |
|     | Peralatan       | < |
|     | Pra Perkuliahan | < |
|     | Perkuliahan     | ~ |
| >   | File Pendukung  |   |
|     |                 |   |
|     |                 |   |

Setalah diakses, daftar Program Studi yang Dikelola akan muncul pada tab bar kanan. Silahkan pilih salah satu Prodi yang akan diverifikasi RPS dan Bahan Ajarnya.

| Verifikas<br>Semeste | ii File Pendukung P<br>er: R119 - Gasal tahı | erkuliahan<br>ın 2019/2020 |             |         | 🕷 Daftar Pro |
|----------------------|----------------------------------------------|----------------------------|-------------|---------|--------------|
| Daftar Pro           | ogram Studi yang Dikelola                    |                            |             |         |              |
| No                   | Kode Prodi                                   | Nama Prodi                 | Konsentrasi | Jenjang | Opsi         |
| 1                    | 420140                                       | Pendidikan Fisika          |             | 51      | =            |
| 2                    | 425040                                       | Fisika                     |             | 51      |              |
|                      |                                              |                            |             |         |              |

Klik tombol biru pada kolom "Opsi". Dan akan muncul daftar Mata Kuliah yang terjadwal pada prodi tersebut. Contoh dapat dilihat pada gambar di bawah ini :

| Verifikasi<br>Semeste | File Pendukung Perk<br>r: R119 - Gasal tahun 2 | uliahan<br>019/2020                     | 🖷 Daftar Prodi 🍃 Daftar NK |
|-----------------------|------------------------------------------------|-----------------------------------------|----------------------------|
| Daftar Mat            | a Kuliah                                       |                                         |                            |
| No                    | Kode MK                                        | Mata Kuliah                             | Opsi                       |
| 1                     | 15,00550                                       | Elektronika Digital                     | 🔠 Daftar File              |
| 2                     | 15J00561                                       | Gelombang                               | 🔝 Daftar File              |
| 3                     | 15,00568                                       | Optika                                  | 🔝 Daftar File              |
| 4                     | 15P01688                                       | Metodologi Penelitian Pendidikan Fisika | 🔠 Daftar File              |
| 5                     | 15P01689                                       | Dasar Proses Pembelajaran Fisika 1      | 🔝 Dattar File              |
|                       |                                                |                                         |                            |

Klik tombol "daftar File" pada kolom Opsi gambar di atas, untuk melihat detail RPS dan Bahan Ajar yang telah diupload sebelumnya.

| Verifik | asi RPS               |                                |                                    |                           |      |
|---------|-----------------------|--------------------------------|------------------------------------|---------------------------|------|
| Show    | 10 ¢ entries          |                                |                                    | Search:                   |      |
| No      | 11 Kode Jadwal        | 1) File                        | 11 Keterangan                      | Opsi                      |      |
| 1.      | #2019101215           | RPS_15J00550_5d5b583f41f5c.pdf | RPS Elektronika Digital (15J00550) | 📥 Download 🛛 🛩 Verifikasi |      |
| Showing | g 1 to 1 of 1 entries |                                |                                    | Previous                  | Next |

Gambar di atas adalah contoh list RPS, Operator Jurusan harus mengecek terlebih dahulu isian RPS dengan klik tombil "Download" pada kolom Opsi. Jika sudah dipastikan tepat dan sesuai, lakukan verifikasi dengan klik tombol "Verifikasi".

Ketika sudah berhasil, tombol opsi "Verifikasi" akan berubah seperti gambar berikut :

| No      |            | Kode Jadwal  | File 11                        | Keterangan                         | Ops        | ii .       |
|---------|------------|--------------|--------------------------------|------------------------------------|------------|------------|
| 1.      |            | #2019101215  | RPS_15J00550_5d5b583f41f5c.pdf | RPS Elektronika Digital (15J00550) | 📥 Download | 🗙 Batalkan |
| Showing | g 1 to 1 o | of 1 entries |                                |                                    | 1          | Previous   |

Lakukan hal yang sama untuk melakukan verifikasi terhadap bahan ajar.

| Verifika | ısi Bahan Ajar |                               |                                                       |                         |
|----------|----------------|-------------------------------|-------------------------------------------------------|-------------------------|
| No       | Kode Jadwal    | File                          | Keterangan                                            | Opsi                    |
| 1.       | #2019101215    | BA_15J00550_5d5b59185203c.pdf | Bahan Ajar Elektronika Digital Eldig_2 Bahan Ajar,pdf | 📥 Download < Verifikasi |
| 2.       | #2019101215    | BA_15J00550_5d5b5921dcfd4.pdf | Bahan Ajar Elektronika Digital Eldig_3 Bahan Ajar.pdf | 🕹 Download < Verifikasi |

Untuk bahan ajar mungkin akan memiliki list lebih panjang, lakukan Verifikasi jika berkas Bahan Ajar sudah dinyatakan layak, dengan klok tombol "Verifikasi" pada kolom Opsi.

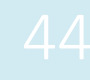

### MULANG 2.0

Pentransformasian SIKADU dari SIKADU menjadi SIKADU 2.0 yang lebih mengoptimalkan mesin aplikasi dan tampilan ini berbarengan dengan pengintegrasian aplikasi lainnya, salah satunya adalah aplikasi presensi online yang biasa disebut dengan aplikasi MULANG. Aplikasi MULANG ini digunakan untuk pengisian presensi kehadiran mahasiswa oleh dosen dalam aktifitas perkuliahan. Aplikasi MULANG dalam pengintegrasian dengan SIKADU 2.0 menghasilkan MULANG 2.0 dengan database yang lebih mendukung konsep big data dan lebih mudah dalam pembuatan *Decision Support System*. Aplikasi Mulang yang telah dikembangkan menginduk dalam SIKADU 2.0 pada sub menu mulang dapat dilihat pada Gambar 34.

| 👋 Sikadu2        |   | =                                          |                 |         |              |        |        |           | 1    |     | 8 <sup>8</sup> | 2 | 199209242019031013 |
|------------------|---|--------------------------------------------|-----------------|---------|--------------|--------|--------|-----------|------|-----|----------------|---|--------------------|
| KHOLIQ BUDIMAN   |   | Detil Informasi Jadwal                     |                 |         |              | _      |        | -         |      |     |                |   |                    |
| MENU UTAMA       |   | <b>**</b>                                  | Peserta Bahar   | n Ajar  | Rekap Mula   | ng N   | Mulang | Nilai     |      |     |                |   |                    |
| # Home           |   | 24                                         | lurnal dan D    | Jaftar  | Kohadir      | an Do  | sorta  | Porkuli   | ahar |     |                |   |                    |
| Dashboard        | ~ | Kode Jadwal #2019106368                    | Semester: R     | 119 - ( | Gasal tal    | hun 20 | 019/20 | )20       | anai |     |                |   |                    |
| > Aktivitas Ajar |   | 🖉 Mata Kuliah                              | Jurnal Perkulia | han     |              |        |        |           |      |     |                |   |                    |
| Peralatan        | < | Algoritma Pemrograman dan<br>Struktur Data | Tanggal         | 22 Agus | stus 2019    |        |        |           |      |     |                |   |                    |
| Perkuliahan      | < | dd Kelas<br>Sistem Informasi 2019 - 1      | pertemuan       |         |              |        |        |           |      |     |                |   |                    |
|                  |   | * Dosen                                    | Pertemuan       | AN      | ormal text 🕶 | Bold   | Italic | Underline | Sm   | all |                |   |                    |
|                  |   |                                            |                 |         |              | ••     |        | -         |      |     |                |   |                    |
|                  |   | Gambar 34 T                                | ampilan Sub Me  | enu Mi  | ulang pad    | a SIKA | DU 2.0 |           |      |     |                |   |                    |

### PENGATURAN PRESENSI (MULANG) ONLINE DAN OFFLINE OLEH OPERATOR JURUSAN

Salah satu perbedaan MULANG versi 2.0 ini dengan MULANG versi sebelumnya adalah dimana operator jurusan dapat mengeset suatu Mata Kuliah untuk dijadikan online dan offline. **Online** diartikan bahwa perkuliahan diinput mandiri oleh dosen disetiap perkuliahan sedangkan offline atau manual diartikan bahwa input presensi dilakukan manual dengan kertas dan diinputkan ke sistem oleh Operator Jurusan. Dalam Sikadu 2.0 secara default suatu jadwal di set dalam presensi **Online**, akan tetapi operator jurusan berhak merubah suatu presensi diinput secara manual atau online, berikut ini dijelaskan langkah-langkah dalam pengaturan MULANG secara online dan offline dalam SIKADU 2.0

1. Pengelolaan Jadwal oleh Operator Jurusan

Operator Jurusan mengakses menu **Peralatan** kemudian memilih sub menu **Prodi Dikelola** melalui bilah menu disisi kiri tampilan Sikadu 2.0 setelah itu akan tampil Profil Prodi yang dikelolanya dan tekan tombol jadwal untuk mengelola prodi yang akan dikelola presensinya, seperti terlihat pada Gambar 35.

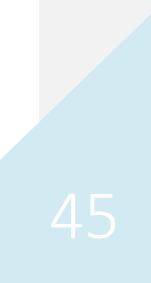

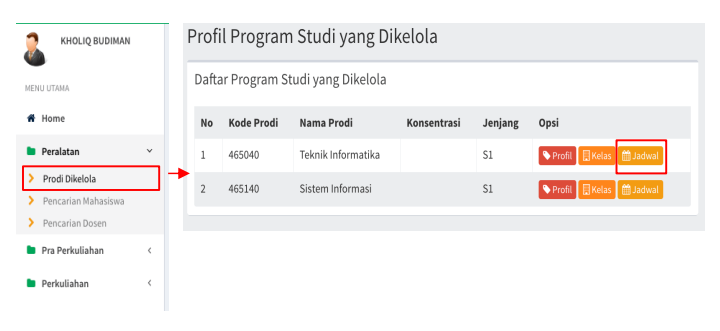

### Gambar 35 Akses Menu Jadwal dari Operator Jurusan

2. Mengaktifkan presensi mulang dalam suatu jadwal perkuliahan

Setelah tombol **Jadwal** dalam tampilan pengelolaan prodi pada langkah sebelumnya sudah dilakukan maka tampilan **Manajemen Jadwal Perkuliahan** akan tampil seperti yang terlihat pada Gambar 36, tekan tombol Online untuk menjadikan suatu perkuliahan menjadi Manual. Apabila tombol **Manual** sudah berubah menjadi **Online** artinya presensi sudah di set dari presensi manual menjadi presensi **Online** seperti terlihat pada Gambar 37.

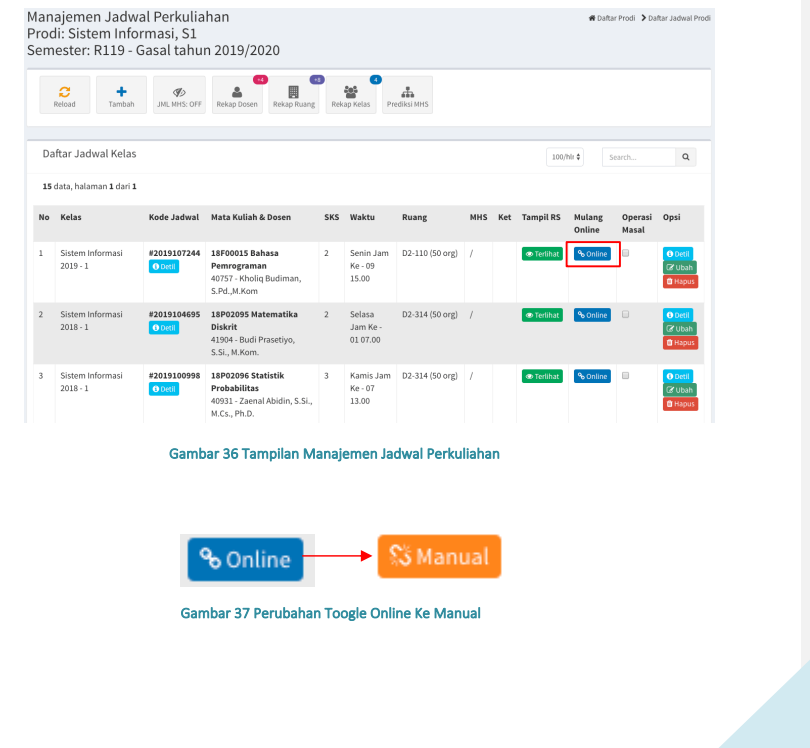

### 3. Pengaturan Mulang secara menggunakan Operasi Masal

Selain pengaturan Mulang pada setiap jadwal, SIKADU 2.0 juga mengakomodasi pengaturan Mulang secara masal. Pengaturan Mulang secara masal ini masih pada tampilan yang sama yaitu Manajemen Perkuliahan Prodi lihat Gambar 36. Scroll pada bagian bawah halaman tersebut maka akan ada beberapa pilihan, lihat Gambar 38, dalam Kotak berwarna merah pilihlah tombol **Pilih Semua** maka semua *Chechbox* yang berada pada kotak berwarna biru akan terpilih (tercentang), langkah berikutnya adalah tekan tombol **Toogle Mulang** untuk menjadikan semua jadwal tersebut menjadi Online atau Manual.

| 11         Sistem Informasi 2019-1         2013 101 % (1 mm)         1992212 Sistem Operation (1 mm)         2         Sistem Andron         LB UV MIN 4-01 (1 - 2014) (1 mm)         A         I minimal         Nome         0           12         Sistem Informasi 2019-1         2013 102 % (1 mm)         B1992211 Perspentar Teknolog Informasi         2         Sistem Informasi 2019-1         Control (1 mm)         Control (1 mm)                                                                                                    | 10                                              | Komputer dan Masyarakat Extra SI-<br>Extra SI | #2019103408 | 18P02113 Komputer dan Masyarakat<br>40931 - Zaenal Abidin, S.Si., M.Cs., Ph.D.<br>42138 - Subhan, S.Pd., M.Pd., M.Kom.                     | 2           | Selasa Jam Ke - 11<br>17.00                                                                             | D2-110 (50 org)                                                | ſ                                                      | Terlihat                                                         | % Online | 0          |          |   |
|----------------------------------------------------------------------------------------------------|-------------------------------------------------|-----------------------------------------------|-------------|----------------------------------------------------------------------------------------------------|-------------|----------------------------------------------------------------------------------------------------|----------------------------------------------------------------|--------------------------------------------------------|------------------------------------------------------------------|----------|------------|----------|---|
| 12         Sistem Informasi 2019-1         P201130249<br>(Normation and States)         11992211 Peopstants Tokonolog Informasia<br>Alsolo - Double Processory Sci., M.K.Kom.         2         Solisis Jam Ke - 01<br>(Normation and States)         /         Image: Normation and States of States and Ke - 01<br>(Normation and States)         /         Image: Normation and States of States and Ke - 01<br>(Normation and States)         /         Image: Normation and States of States and Ke - 01<br>(Normation and States)         /         Image: Normation and States of States and Ke - 01<br>(Normation and States)         /         Image: Normation and States of States and Ke - 01<br>(Normation and States)         /         Image: Normation and States of States and Ke - 01<br>(Normation and States)         /         Image: Normation and States of States and Ke - 01<br>(Normation and States)         /         Image: Normation and States of States and Ke - 01<br>(Normation and States)         /         Image: Normation and States of States)         Image: Normation and States of States)         /         Image: Normation and States of States)         /         Image: Normation and States of States)         /         Image: Normation and States of States)         /         Image: Normation and States of States)         /         Image: Normation and States of States)         /         Image: Normation and States of States)         /         Image: Normation and States of States)         /         Image: Normation and States of States)         /         Image: Normation and States of States) <th <="" th=""> <th <="" th="">         Image: Normation a</th></th>                                                                                                    | <th <="" th="">         Image: Normation a</th> | Image: Normation a                            | 11          | Sistem Informasi 2019 - 1                                                                                                    | #2019101885 | 18P02210 Sistem Operasi<br>40910 - Riza Arifudin, S.Pd., M.Cs.<br>42197 - KHOLIQ BUDIMAN, S.Pd., M.Kom. | 2<br>(1)                                                       | Rabu Jam Ke - 01<br>07.00<br>Rabu Jam Ke - 03<br>09.00 | LAB ILKOM 1 D1-301 (50<br>org)<br>LAB ILKOM 1 D1-301 (50<br>org) | 1        | Terlihat 👁 | % Online | 0 |
| 13         Sistem Informasi 2019-1         P201303091         IMP02123 Algorithm Penerogramandan<br>(1000)         10         10         0.5001 Jam Ke-01<br>(1000)         12.10 (200 org)<br>org)         1         0.7000<br>org)         10         0.7000         10000         10000         10000         10000         10000         10000         10000         10000         10000         10000         10000         10000         10000         10000         10000         10000         10000         10000         10000         10000         10000         100000         10000000         1000000000000000000000000000000000000                                                                                                    | 12                                              | Sistem Informasi 2019 - 1                     | #2019102548 | 18P02211 Pengantar Teknologi Informasi<br>41904 - Budi Prasetiyo, S.Si., M.Kom.                                                            | 2           | Selasa Jam Ke - 03<br>09.00                                                                             | D3-316 (50 org)                                                | 1                                                      | Terlihat                                                         | % Online | ø          |          |   |
| 14         Sistem Informasi 2019-1 <b>P2013013750</b><br>(2000) <b>JP202313 Jbbs/Linker Elementer</b><br>(2000)         2         Sistem is Jam Ke - 10         02-110 (50 org)         /         Image: Control of the control of the control of | 13                                              | Sistem Informasi 2019 - 1                     | #2019106368 | 18P02212 Algoritma Pemrograman dan<br>Struktur Data<br>40931 - Zaenal Abidin, S.Si., M.Cs., Ph.D.<br>42197 - KHOLIQ BUDIMAN, S.Pd., M.Kom. | 3<br>(1)    | Senin Jam Ke - 01<br>07.00<br>Senin Jam Ke - 04<br>10.00                                                | LAB 2 Programming (50<br>org)<br>LAB 2 Programming (50<br>org) | 1                                                      |                                                                  | କ Online | 0          |          |   |
| 15         Sistem Informasi 2019-1         12023104447         13P02327 Programsi Manajemen         2         Serin Jam Ke - 07         D1206 (50 org)         /         4         Notice         Social           01         01         40331 - Zaenal Abdin, S.S., MCS, Ph.D.         10.0         10.0         10.00         /         4         Notice         0         10.00         /////         10.00         /////         10.00         10.00         /////         10.00         10.00         /////         10.00         10.00         /////         10.00         10.00         10.00         10.00         10.00         10.00         10.00         10.00         10.00         10.00         10.00         10.00         10.00         10.00         10.00         10.00         10.00         10.00         10.00         10.00         10.00         10.00         10.00         10.00         10.00         10.00         10.00         10.00         10.00         10.00         10.00         10.00         10.00         10.00         10.00         10.00         10.00         10.00         10.00         10.00         10.00         10.00         10.00         10.00         10.00         10.00         10.00         10.00         10.00         10.00         10.                                                                                                    | 14                                              | Sistem Informasi 2019 - 1                     | #2019103750 | 18P02213 Aljabar Linier Elementer<br>40931 - Zaenal Abidin, S.Si., M.Cs., Ph.D.<br>42138 - Subhan, S.Pd., M.Pd., M.Kom.                    | 2           | Kamis Jam Ke - 10<br>16.00                                                                              | D2-110 (50 org)                                                | ſ                                                      | 👁 Terlihat                                                       | % Online | ø          |          |   |
|                                                                                                    | 15                                              | Sistem Informasi 2019 - 1                     | #2019104847 | 18P02297 Pengantar Manajemen<br>40931 - Zaenal Abidin, S.Si., M.Cs., Ph.D.<br>42145 - Devi Ajeng Efrilianda, S.Kom., M.Kom.                | 2           | Senin Jam Ke - 07<br>13.00                                                                              | D1-206 (50 org)                                                | 1                                                      | 👁 Terlihat                                                       | % Online | ٥          |          |   |
|                                                                                                    |                                                 |                                               |             |                                                                                                    |             |                                                                                                    |                                                                |                                                        |                                                                  |          |            |          |   |

### Gambar 38 Pilihan Pengaturan Jadwal

### PENGISIAN PRESENSI MULANG OLEH DOSEN PENGAMPU

Dosen yang ingin melakukan pengisian presensi mahasiswa harus melalui langkah-langkah berikut :

- 1. Dosen mengakses sub menu aktivitas ajar yang berada di bawah menu Dashboard;
- Dosen memilih mata kuliah yang akan dimasukkan presensinya pada tab Jadwal Mengajar (Matriks) seperti yang terlihat pada Gambar 39;

| Jadwal<br>Semest | Mengajar KHOL<br>er R119 - Gasal                                                                                                    | IQ BUDIMAN, S.Pd., M<br>tahun 2019/2020 | 1.Kom. |
|------------------|----------------------------------------------------------------------------------------------------|-----------------------------------------|--------|
|                  | Senin                                                                                                    | Selasa                                  |        |
| 07:00            | Algoritma<br>Pemrograman<br>dan Struktur Data<br>(3 SKS Teori)<br>kls: Sistem<br>Informasi 2019 -<br>1, Ruang: LAB 2<br>Programming |                                         |        |
| 08:00            |                                                                                                    |                                         |        |
| 09:00            |                                                                                                    |                                         |        |

 Setelah dosen memilih jadwal yang akan diinputkan presensinya akan tampil beberapa detil informasi jadwal seperti yang terlihat pada Gambar 40, kemudian pilih tab **Mulang** untuk mengisikan presensi mahasiswa.

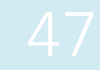

| etil Informasi Jadwal                                |                                |                                          |        |       |             |              |
|------------------------------------------------------|--------------------------------|------------------------------------------|--------|-------|-------------|--------------|
|                                                      | Peserta Bah                    | an Ajar Rekap Mulang                     | Mulang | Nilai |             |              |
| III Kode Jadwal<br>#2019106368                       | Daftar Peserta<br>Semester: R1 | a kode jadwal<br>19 - Gasal tahun 2019/2 | 2020   |       |             |              |
| 🖉 Mata Kuliah                                        | Nim                            | Nama                                     |        |       | Wali Setuju | Hadir Kuliał |
| Algoritma Pemrograman dan<br>Struktur Data           | i≣ 4612419001                  | Julian Rienaldi Pra                      | setya  |       | Disetujui   | 0            |
| <b>3 Kelas</b><br>istem Informasi 2019 - 1           | ₩ 4612419002                   | M. Haidar Ridho An                       | dalas  |       | Disetujui   | 0            |
| Dosen                                                | 1 4612419003                   | Ratna Sari Dewi                          |        |       | Disetujui   | 0            |
| al Abidin, S.Si., M.Cs., Ph.D.<br>IQ BUDIMAN, S.Pd., | <b>i≡</b> 4612419004           | Irma Dwi Anggraini                       |        |       | Disetujui   | 0            |
| om.                                                  | i≣ 4612419005                  | Ayu Arnes Puspitas                       | ari    |       | Disetujui   | 0            |
| ng-Waktu<br>pk. 10:00 WIB - 1 SKS                    | i≣ 4612419006                  | Defa Riandina                            |        |       | Disetujui   | 0            |
| gramming                                             | i≣ 4612419007                  | Ananda Prasetya                          |        |       | Disetujui   | 0            |
| Pertemuan                                            | i≡ 4612410008                  | Ani Amhar Sari                           |        |       |             | 0            |
|                                                      | Gambar 4                       | 0 Detil Infromasi Jadwa                  | I      |       |             |              |

4. Isikan jurnal perkuliahan pada pertemuan yang akan diisikan presensinya, formulir jurnal perkuliahan dapat dilihat pada Gambar 41.

| Tanggal                      | 22 Agustus 20 | 19              |           |           |       |    |  |
|------------------------------|---------------|-----------------|-----------|-----------|-------|----|--|
| pertemuan<br>Topik Pertemuan | A Normal t    | ext - Bo        | ld Italic | Underline | Small | 66 |  |
|                              |               | 보ŀ -i보          | 6         | 1         |       |    |  |
|                              | Topik perk    | iliahan hari ir | ni        |           |       |    |  |
|                              |               |                 |           |           |       |    |  |
|                              |               |                 |           |           |       |    |  |

5. Setelah jurnal perkuliahan diisikan skrol ke bawah untuk menginput ketidakhadiran mahasiswa seperti yang terlihat pada Gambar 42. Perlu diketahui mahasiswa yang masuk dalam daftar kehadiran perkuliahan adalah mahasiswa yang Rencana Studinya telah divalidasi oleh dosen wali. THDA dalam table kehadiran merupakan singkatan dari Tidak Hadir Dengan Alasan, THTA dalam table kehadiran adalah singkatan dari Tidak Hadir Tanpa Alasan.

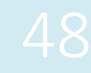

### Kehadiran

|    |            |                           | Status | Kehadir | an               |             |      |            |
|----|------------|---------------------------|--------|---------|------------------|-------------|------|------------|
|    |            |                           |        | THDA    |                  |             |      |            |
| No | NIM        | Nama                      | Hadir  | Sakit   | Tugas<br>Lembaga | Alasan Lain | тнта | Keterangan |
| 1  | 4612419001 | Julian Rienaldi Prasetya  | ۲      | 0       | Θ                |             | Θ    |            |
| 2  | 4612419002 | M. Haidar Ridho Andalas   | ۲      | Θ       | •                |             | Θ    |            |
| 3  | 4612419003 | Ratna Sari Dewi           | ۲      | Θ       | Θ                |             | Θ    |            |
| 4  | 4612419004 | Irma Dwi Anggraini        | ۲      | 0       | •                |             | 0    |            |
| 5  | 4612419005 | Ayu Arnes Puspitasari     | ۲      | $\odot$ | 0                |             | Θ    |            |
| 6  | 4612419006 | Defa Riandina             | ۲      | 0       | •                |             | 0    |            |
| 7  | 4612419007 | Ananda Prasetya           | ۲      | 0       | 0                |             | 0    |            |
| 8  | 4612419008 | Ani Ambar Sari            | ۲      | 0       | •                |             | 0    |            |
| 9  | 4612419009 | Ariqah Salma Intannisa    | ۲      | 0       | 0                |             | 0    |            |
| 10 | 4612419010 | Nur Hazimah Syani Harahap | ۲      | 0       | 0                |             | 0    |            |

### Gambar 42 Daftar Peserta Perkuliahan

6. Setelah ketidakhadiran peserta selesai dimasukkan dalam daftar peserta perkuliahan langkah berikutnya adalah tekan tombol Simpan Data (Kotak Merah) dan setelah proses simpan selesai tekan tombol Akhiri Pertemuan Hari Ini (Kotak Biru) untuk mengakhiri pertemuan dalam suatu perkuliahan, lihat Gambar 43 untuk lebih lanjut.

| 18         4611417058         FITRAH MUNAWARAH         \$         \$           19         4611417059         AR RASYID YUDHA PRADANA         \$         \$           20         4611417060         DENY PRATAMA         \$         \$         \$           20         4611417060         DENY PRATAMA         \$         \$         \$         \$           21         4611417060         DENY PRATAMA         \$         \$         \$         \$           22         4611417060         ANGGA ADIANSYA         \$         \$         \$         \$           23         4611417060         FARHAN AIDIL JANUAR         \$         \$         \$         \$           24         4611417060         FARHAN AIDIL JANUAR         \$         \$         \$         \$           25         4611417060         FARHAN AIDIL JANUAR         \$         \$         \$         \$           26         4611417070         WIHAMMAD FAISHAL         \$         \$         \$         \$           27         4611417070         ULI KHAFABI         \$         \$         \$         \$                                                                                                    | 0<br>0<br>0<br>0 |                      | •<br>0<br>0<br>0<br>0 |
|----------------------------------------------------------------------------------------------------|------------------|----------------------|-----------------------|
| 19     4611417059     AR RASNID YUDHA PRADANA     *     ·       20     4611417060     DENY PRATAMA     *     ·       21     4611417060     NUR HILMI INSAN     *     ·       22     4611417060     ANGGA ADIANSYA     *     ·       23     4611417066     FARHAN AIDIL JANUAR     *     ·       24     4611417066     FARHAN AIDIL JANUAR     ·     ·       25     4611417060     FARHAN AIDIL JANUAR     ·     ·       26     4611417060     FARHAN AIDIL JANUAR     ·     ·       27     4611417060     FARHAN AIDIL JANUAR     ·     ·       28     4611417060     FARHAN AIDIL JANUAR     ·     ·       29     461141707     ULI KHAFABI     ·     ·       20     461141707     ULI KHAFABI     ·     ·                                                                                                    | 0<br>0<br>0<br>0 |                      | 0<br>0<br>0<br>0      |
| 20     4611417060     DENY PRATAMA     (*)       21     4611417062     NUR HILMI INSAN     (*)     (*)       22     4611417063     ANGGA ADIANSYA     (*)     (*)       23     4611417066     FARHAN AIDIL JANUAR     (*)     (*)       24     4611417069     MUHAMMAD MAFTUH IHSAN     (*)     (*)       25     4611417069     MUHAMMAD MAFTUH IHSAN     (*)     (*)       26     461141707     UUL KHAFABI     (*)     (*)       27     461141708     KO WAHYU PRASETYO     (*)     (*)                                                                                                    | •<br>•<br>•      |                      | •<br>•<br>•           |
| 21       4611417062       NUR HILMI INSAN       *       ·         22       4611417063       ANGGA ADIANSYA       *       ·         23       4611417066       FARHAN AIDIL JANUAR       *       ·         24       4611417069       MUHAMMAD MAFTUH IHSAN       ·       ·         24       4611417069       MUHAMMAD FAUSHAL       ·       ·         25       461141707       MUHAMMAD FAUSHAL       ·       ·         26       461141707       UUL KHAFABI       ·       ·         27       4611417081       EKO WAHYU PRASETYO       ·       ·                                                                                                    | 0<br>0           |                      | 0<br>•<br>0           |
| 22         4611417063         ANGGA ADIANSYA         ●         ●           23         4611417065         FARHAN AIDIL JANUAR         ●         ●           24         4611417065         MUHAMMAD MAFTUH IHSAN         ●         ●           25         461141707         MUHAMMAD FAISHAL         ●         ●           26         461141707         UUL KHAFABI         ●         ●           27         461141708         KO WAHYU PRASETYO         ●         ●                                                                                                    | 0<br>0           |                      | ۰<br>ن                |
| 23         4611417066         FARHAN AIDIL JANUAR         •         ·           24         4611417069         MUHAMMAD MAFTUH IHSAN         •         •           25         4611417075         MUHAMMAD FAISHAL         •         ·           26         4611417076         ULIL KHAFABI         •         •           27         4611417081         EKO WAHYU PRASETYO         •         ·                                                                                                    |                  |                      |                       |
| 24         4611417069         MUHAMMAD MAFTUH IHSAN         Image: Comparison of the second second |                  |                      |                       |
| 25         4611417075         MUHAMMAD FAISHAL<br>FADHILLAH         •         •           26         4611417076         ULIL KHAFABI         •         •           27         4611417081         EKO WAHYU PRASETYO         •         •                                                                                                    | 0                |                      | ۲                     |
| 26 4611417076 ULIL KHAFABI © ©<br>27 4611417081 EKO WAHYU PRASETYO • Ú                                                                                                    |                  |                      |                       |
| 27 4611417081 EKO WAHYU PRASETYO 🍥 🔆                                                                                                    | 0                | Mewakili UNNES dalam | 0                     |
|                                                                                                    |                  |                      |                       |
|                                                                                                    |                  |                      |                       |
| 🖺 Simpan Data 🖌 🖌 Akhiri Pertemuan Hari Ini                                                                                                    |                  |                      |                       |

### Gambar 43 Simpan Data Kehadiran

 Setelah perkuliahan diakhiri, peserta kuliah dapat memvalidasi perkuliahan pada pertemuan yang dihadirinya.

### PEMVERIFIKASIAN PRESENSI OLEH MAHASISWA

Pemverifikasian Presensi mulang oleh mahasiswa tetap harus dilakukan seperti halnya MULANG versi 1, hal ini diperlukan sebagai feedback dari inputan perkuliahan yang dilakukan oleh seorang dosen, dengan melakukan pemverifikasian ini artinya ada konfirmasi bahwa dosen tersebut benar-benar mengisi perkuliahan. Apabila suatu perkuliahan tidak diverifikasi oleh mahasiswa maka pertemuan tidak akan dihitung sebagai perkuliahan. Berikut dijelaskan langkah-langkah pemverifikasian perkuliahan oleh mahasiswa :

 Mahasiswa mengakses kuliah yang ingin diverifikasi. Mahasiswa dapat mengakses Menu Aktifitas Kuliah dari bilah menu sebelah kiri pada tampilan SIKADU 2.0, setelah menu aktifitas kuliah ditekan akan tampil jadwal perkuliahannya.

| 🍀 Sikadu2                            | Profil Pengguna - BRILYA                                 | N ACHMAI                | O HIDAYAT                                                                    |                                                  |                                                   |                             |         |             |
|--------------------------------------|----------------------------------------------------------|-------------------------|------------------------------------------------------------------------------|--------------------------------------------------|---------------------------------------------------|-----------------------------|---------|-------------|
| KHOLIQ BUDIMAN                       | Nama Pengguna<br>BRILYAN ACHMAD HIDAYAT                  | Kurikulum<br>Riwayat Re | Pemesanan MK<br>gistrasi                                                     | Kelas-R5 R                                       | encana Studi                                      | Jadwal Kuliah               | Riwayat | Akademik    |
| MENU UTAMA                           | Pakultas     Matematika dan Ilmu     Pengetahuan Alam    | Jadwal I<br>Semeste     | Kuliah 4612419043<br>er: R119 - Gasal tahu                                   | n 2019/2020                                      |                                                   |                             |         |             |
| 者 Home                               | Prodi Sistem Informasi, S1 RANKAtan                      | 07:00                   | Senin<br>Algoritma Pemrograman<br>dan Struktur Data<br>Kis: Sistem Informasi | Selasa                                           | Ri<br>Sistem Ope<br>Kis: Sistem i<br>2019 - 1, Ru | asi<br>nformasi<br>ang: LAB | Kamis   | Jumat Sabtu |
| Dashboard ~                          | 2019<br>Dosen Wali<br>Zaenal Abidin, S.Si., M.Cs., Ph.D. | 08:00                   | 2019 - 1, Ruang: LAB 2<br>Programming                                        |                                                  | ILKOM 1 D1-                                       | 301                         |         |             |
| <ul> <li>Aktivitas Kuliah</li> </ul> | Status<br>Aktif Belum Lulus<br>☆ Agama<br>Islam          | 09:00                   |                                                                              | Pengantar<br>Teknologi<br>Informasi              | Sistem Ope<br>Kls: Sistem<br>2019 - 1, Ru         | asi<br>nformasi<br>ang: LAB |         |             |
|                                      | Refresh                                                  |                         |                                                                              | Kls: Sistem<br>Informasi 2019 -<br>Ruang: D3-316 | ILKOM 1 D1-                                       | 301                         |         |             |

Gambar 44 Akses perkuliahan dari mahasiswa

2. Detail Jadwal Mahasiswa

Apabila mahasiswa sudah memilih perkuliahan yang akan diverifikasi akan tampil detail perkuliahan seperti pada Gambar 45. Untuk dapat memverifikasi perkuliahan mahasiswa harus mengakses tab menu Mulang Detil Informasi Jadwal

| RA                                                           | Peserta Bah                   | an Ajar Mulang Pencetakan                   |             |             |
|--------------------------------------------------------------|-------------------------------|---------------------------------------------|-------------|-------------|
| Kode Jadwal<br>#2019106368                                   | Daftar Pesert<br>Semester: R1 | a kode jadwal<br>19 - Gasal tahun 2019/2020 |             |             |
| 🛢 Mata Kuliah                                                | Nim                           | Nama                                        | Wali Setuju | Hadir Kulia |
| Algoritma Pemrograman dan<br>Struktur Data                   | 1■4612419001                  | Julian Rienaldi Prasetya                    | Disetujui   | 0           |
| 🖞 Kelas<br>Sistem Informasi 2019 - 1                         | ## 4612419002                 | M. Haidar Ridho Andalas                     | Disetujui   | 0           |
| Sistem mornius 2015                                          | i <b>≣</b> 4612419003         | Ratna Sari Dewi                             | Disetujui   | 0           |
| Zaenal Abidin, S.Si., M.Cs., Ph.D.<br>KHOLIQ BUDIMAN, S.Pd., | i <b>≣</b> 4612419004         | Irma Dwi Anggraini                          | Disetujui   | 0           |
| M.Kom.                                                       | ## 4612419005                 | Ayu Arnes Puspitasari                       | Disetujui   | 0           |
| D Ruang-Waktu<br>Senin, pk. 10:00 WIB - 1 SKS                | ₩ 4612419006                  | Defa Riandina                               | Disetujui   | 0           |
| Programming                                                  | i <b>=</b> 4612419007         | Ananda Prasetya                             | Disetujui   | 0           |

Sistem Informasi Akademik Terpadu Two Point O duanol.unnes.ac.id

50

### 3. Pemverifikasian Kehadiran Dosen

Apabila tab menu mulang sudah diakses oleh mahasiswa akan tampil Pengkonfirmasian kehadiran dosen, mahasiswa berkewajiban memilih dosen yang hadir pada perkuliahan dengan mencentang dosen yang hadir seperti pada Gambar 46.

| Peserta Bah                                                                    | an Ajar Mulang Pencetakan                                                                                         |  |  |  |  |  |
|--------------------------------------------------------------------------------|----------------------------------------------------------------------------------------------------|--|--|--|--|--|
| Konfirmasi Akhiri Pertemuan Hari Ini<br>Semester: R119 - Gasal tahun 2019/2020 |                                                                                                    |  |  |  |  |  |
| Jurnal Perkuliahan                                                             |                                                                                                    |  |  |  |  |  |
| Tanggal<br>pertemuan                                                           | 23 Agustus 2019                                                                                                   |  |  |  |  |  |
| Topik<br>Pertemuan                                                             | Tes                                                                                                    |  |  |  |  |  |
|                                                                                | Percobaan input presensi                                                                                          |  |  |  |  |  |
| Dosen Hadir                                                                    | <ul> <li>□ 40931 - Zaenal Abidin, S.Si., M.Cs., Ph.D.</li> <li>☑ 42197 - KHOLIQ BUDIMAN, S.Pd., M.Kom.</li> </ul> |  |  |  |  |  |
|                                                                                |                                                                                                    |  |  |  |  |  |

### Gambar 46 Pengkonfirmasian Kehadiran Dosen

### 4. Konfirmasi Kehadiran Mahasiswa

Langkah terakhir yang harus dilakukan mahasiswa untuk memverifikasi perkuliahan adalah mengkonfirmasi kehadiran mahasiswa dengan menscroll halaman ke bagian bawah dari tampilan konfirmasi kehadiran dosen. Mahasiswa memeriksa input kehadiran mahasiswa pada pertemuan yang akan diverifikasi. Apabila semua input sudah benar maka mahasiswa harus menekan tombol **Verifikasi Perkuliahan** seperti pada Gambar 47.

| 39 | 4612419039 | AZZIKO BAGAS MELANO     | Hadir |
|----|------------|-------------------------|-------|
| 40 | 4612419040 | DIAH AYU APRILIANI      | Hadir |
| 41 | 4612419041 | ANNISA RACHMA WIJAYANTI | Hadir |
| 42 | 4612419042 | BAGAS MAHARDIKA         | Hadir |
| 43 | 4612419043 | BRILYAN ACHMAD HIDAYAT  | Hadir |
| 44 | 4612419044 | ALDO DWIANTORO          | Hadir |
| 45 | 4612419045 | ASHARINNISA SALSABILA   | Hadir |
| 46 | 4612419046 | ARIF SAIFUNNASRULLAH    | Hadir |
| 47 | 4612419047 | AGUS BAYU PAMUNGKAS     | Sakit |
| 48 | 4612419048 | AFIF AMIRULLAH          | Hadir |
|    |            |                         |       |

🗹 Verifikasi Perkuliahar

Gambar 47 Verifikasi Kehadiran Mahasiswa

Sistem Informasi Akademik Terpadu Two Point O duanol.unnes.ac.id 51

Menu SBVT ada pada supervisor jurusan. Operator yang ditunjuk sebagai supervisor jurusan harus login sebagai spv jurusan terlebih dahulu. Kemudian pilih menu Peralatan, dan arahkan ke Pencarian Mahasiswa.

| 1 | DASHBOARD Sistem Informasi Akademik Terpadu |  |  |  |  |  |  |
|---|---------------------------------------------|--|--|--|--|--|--|
|   | Form Pencarian Mahasiswa                    |  |  |  |  |  |  |
|   | Filter                                      |  |  |  |  |  |  |
|   | Nama/NIM                                    |  |  |  |  |  |  |
|   | Carl Reset                                  |  |  |  |  |  |  |

Masukkan NIM mahasiswa pada form pencarian mahasiswa yang terlihat seperti gambar di atas, dan klik "cari".

| Daftar Mahasiswa |                 |               |          |                         |          |        |      |  |
|------------------|-----------------|---------------|----------|-------------------------|----------|--------|------|--|
| 1 data, h        | alaman 1 dari 1 |               |          |                         |          |        |      |  |
| No               | NIM             | Nama Mhs      | Fakultas | Prodi                   | Angkatan | Status | Opsi |  |
| 1.               | 7111415015      | Ayu Wulandari | Ekonomi  | Ekonomi Pembangunan, S1 | 2015     | Lulus  | -    |  |
|                  |                 |               |          |                         |          |        |      |  |

1 data, halaman 1 dari 1

Ambil salah satu contoh NIM mahasiswa yang ada pada jurusan tersebut. Klik tombol biru pada "opsi".

| Nama Pengguna<br>Ayu Wulandari                                                                                                    |                                                                                                    | Angkatan     2015                                                                                                    |             |
|----------------------------------------------------------------------------------------------------|----------------------------------------------------------------------------------------------------|----------------------------------------------------------------------------------------------------|-------------|
| NIM<br>7111415015                                                                                                    |                                                                                                    | © Dosen Wali<br>Letta Karolina hr Sebauaor S.F. M.Si                                                                                                    |             |
| E Fakultas                                                                                                    |                                                                                                    | i Status                                                                                                    |             |
| Prodi<br>Ekonomi Pembangunan, S1                                                                                                    |                                                                                                    | sîr Agama<br>Islam                                                                                                    |             |
|                                                                                                    |                                                                                                    | Refresh                                                                                                    |             |
|                                                                                                    |                                                                                                    |                                                                                                    |             |
| erhitungan Index                                                                                                    | < Prestasi Komulatif                                                                                                    |                                                                                                    |             |
| erhitungan Index<br><sup>Sumary</sup>                                                                                                    | r Prestasi Komulatif                                                                                                    | Keterangan Status                                                                                                    |             |
| erhitungan Index<br>Sumary<br>ΣΜΚ Transkrip                                                                                                    | x Prestasi Komulatif                                                                                                    | Keterangan Status                                                                                                    |             |
| erhitungan Index<br>Sumary<br>SMK Transkrip<br>S SKS Transkrip                                                                                                    | s Prestasi Komulatif                                                                                                    | Keterangan Status<br>(III) hurd mahasiwa paling modah Co.<br>(III) hurd mahasiwa paling modah Co.                                                                                                    |             |
| erhitungan Index<br>Sumary<br>S MK Transkrip<br>S SKS Tranksrip<br>S SKS BBT                                                                                                    | 97<br>165 595<br>465 3                                                                                                    | Keterangan Status<br>Keterangan Status<br>Keterangan Status buruf mahasiona galing rendah Ca.<br>Keterangan Statuk Statu Atabiana.                                                                                                    |             |
| erhitungan Index<br>Sumary<br>∑SKS Transkrip<br>∑SKS Transkrip<br>IPK Transkrip<br>Judul Skripsi                                                                                  | ST<br>145 93<br>465 93<br>3.13<br>3.13<br>Wenterforware Kolombas Gouragoat Melalul<br>Wenterforware Kolompak Safar Wiska                                                                                                    | Keterangan Status<br>Kita hund mahasina paling rendah Ca.<br>(Norgen)<br>Sidah hund mahasina paling ing D.<br>Sidah hund pang kulhukan mahasina.<br>Sidah susi aku jukay gelampah tagi du kar kulhukan mahasina.<br>(Norgen)<br>Markan Markana (Norgen)<br>Markana (Norgen)<br>Markana<br>Markana (Norgen)<br>Markana<br>Markana (Norgen)<br>Markana (No | asiswa atau |
| erhitungan Index<br>Sumary<br>I MK Transkrip<br>I SKS Transkrip<br>ISK Transkrip<br>Jadut Skripsi<br>Judut Skripsi                                                                | Prestasi Komulatif<br>145 935<br>455 935<br>455 93<br>135<br>Waynengynn Konyaki Safat Micra<br>Effor To Davido The Village Safat nor Of Cananggal Heagh The<br>Empowement Of Onesing Heagh The                                                                                                    | Keterangan Status<br>Kita hund maksiloso paling rendah Ca.<br>(reagent<br>Stath ise und maksiloso paling rendah Ca.<br>(reagent<br>Stath ise und renge hunduar maksiloso).<br>(reagent<br>Nai ter hak dura subah yang bendera sana yang dulang maha<br>Kita im kak dura subah yang bendera sana yang dulang mahasilosa.<br>Kita im kak dura bendera sana yang dulang mahasilosa.                                                                                                    | asiswa atau |
| erhitungan Index<br>Sumary<br>I SKS Transkrip<br>I SKS Transkrip<br>I SKS BBT<br>IPK Transkrip<br>Judul Skripsi (en)<br>Pembimbing 1                                              | s<br>s<br>s<br>s<br>s<br>s<br>s<br>s<br>s<br>s<br>s<br>s<br>s<br>s                                                                                                    | Keterangan Status<br>Kita hund mahasiswa paling modah Ca.<br>Kita hund mahasiswa paling modah Ca.<br>Kita hund mahasiswa paling modah Ca.<br>Kita hund Kalaka di Angena hara di ka kalakan mahasiswa.<br>Kita hunda kalaka yang behodos sama yang didang mahasiswa.<br>Nita mada kalaka yang behodos sama yang didang mahasiswa.                                                                                                    | asiswa atau |
| erhitungan Index<br>Sumary<br>I MK Transkrip<br>I SKS Transkrip<br>ISK Transkrip<br>Judut Skripsi<br>Judut Skripsi<br>Pembimbing 1                                                | s<br>145 905<br>455 905<br>455 905<br>315<br>Uppap Pengembangan Dena Wisata Kolurahan Gunungsat Melalui<br>Pemberdayaan Kolompai Sadar Wisata<br>Pemberdayaan Kolompai Sadar Wisata<br>Empowerment Of Deniron Haumans Group,<br>Dyah Maga Nihayah S.E., M.Si.                                                                                                    | Keterangan Satus<br>Satu Nila huvi mahsisus paling medah Ca.<br>(Sareusen<br>Sadah secal ang huvinam mahasiana.<br>(Sare Kanan<br>Nila ketal kalah yang disempat tagi kala karahadam mahasiana.<br>Nila ketal kalah yang disengat tagi kasa yang dialang mahasiana.<br>Nila ketal kalah yang berkote sama yang dialang mahasiana.                                                                                                    | asiswa atau |
| erhitungan Index<br>Sumary<br>I MK Transkrip<br>I SKS Transkrip<br>SKS BBT<br>IPK Transkrip<br>Judut Skripsi<br>(en)<br>Pembimbing 1<br>Pembimbing 2                              | ST Prestasi Komulatif<br>ST St<br>ST St<br>ST St<br>ST St<br>ST St<br>St St<br>St St St<br>St St St<br>St St St<br>St St St<br>St St St<br>St St St<br>St St St<br>St St St<br>St St St<br>St St St<br>St St St<br>St St St St<br>St St St<br>St St St St<br>St St St St<br>St St St<br>St St St<br>St St St<br>St St St<br>St St St<br>St St St<br>St St St<br>St St St<br>St St St<br>St St St<br>St St St<br>St St St<br>St St St<br>St St St<br>St St St<br>St St St<br>St St St<br>St St St<br>St St St St<br>St St St St<br>St St St<br>St St St<br>St St St<br>St St St<br>St St St<br>St St St<br>St St St<br>St St St<br>St St St St<br>St St St St<br>St St St St<br>St St St St<br>St St St St<br>St St St St St<br>St St St St St<br>St St St St St St St St St St St St St S                                                                                                    | Keterangan Status<br>Kita huruf mahasisea galing rendah Ca.<br>Kita huruf mahasisea galing rendah Ca.<br>Kita huruf mahasisea galing rendah Makasina.<br>Kita huruf kang kang kang kang kang kang kang kang                                                                                                    | asiswa atau |
| erhitungan Index<br>Sumary<br>I MK Transkrip<br>I SKS Transkrip<br>I SKS Transkrip<br>Judut Skripsi<br>Judut Skripsi<br>Pembimbing 1<br>Pembimbing 2<br>Pembimbing 3<br>Pempinipa | Prestasi Komulatif     S     S | Keterangan Status<br>Kila hurd mahasissa paing meda K0.<br>Kila hurd mahasissa paing Meda K0.<br>Kila hurd mahasissa paing Meda K0.<br>Kila hurd di maha kalah yang behede sana yang dulang mahasissa.<br>Kila mata kalah yang behede sana yang dulang mahasissa.                                                                                                    | siswa atau  |

Setelah opsi pencarian mahasiswa berhasil, akan muncul gambar seperti di atas. Geser ke tab "SBVT".

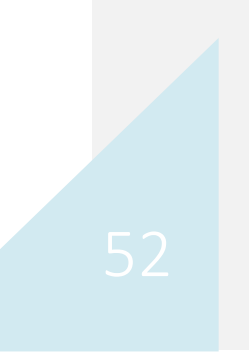

Sistem Informasi Akademik Terpadu Two Point O

### Riwayat Studi Mahasiswa Dipakai (Tampilan Transkrip)

| No | Smstr | Kode-Nama MK                         | SKS | NA | NH | Bbt | SKS x<br>Bbt | Status         | Opsi           |
|----|-------|--------------------------------------|-----|----|----|-----|--------------|----------------|----------------|
| 1  | 20151 | #U0010003 Pendidikan Kewarganegaraan | 2   | 84 | AB | 3.5 | 7            | Luar Kurikulum | ≓ Ekiv.        |
| 2  | 20151 | #U0010101 Pendidikan Agama Islam     | 2   | 76 | В  | 3   | 6            | Luar Kurikulum | ≓ Ekiv.        |
| 3  | 20152 | #G0000007 Bahasa Inggris Bisnis      | 2   | 77 | в  | 3   | 6            | Luar Kurikulum | ≓ Ekiv.        |
| 4  | 20172 | #G0000010 Perekonomian Indonesia     | 2   | 78 | В  | 3   | 6            | Luar Kurikulum | ≓ Ekiv.        |
| 5  | 20172 | #G4114048 Seminar Ekonomika bisnis   | 3   | 81 | AB | 3.5 | 10.5         | Luar Kurikulum | <b>≓</b> Ekiv. |
| 6  | 20181 | #BB000016 Skripsi                    | 6   |    |    | 0   | 0            | Luar Kurikulum | ≓ Ekiv.        |
| 7  | 20181 | #U0010007 Praktik Kerja Lapangan     | 4   | 91 | А  | 4   | 16           | Luar Kurikulum | ≓ Ekiv.        |

Ada list mata kuliah yang muncul pada tab SBVT tersebut. Pilih tabel nilai seperti yang ditunjukkan gambar di atas (Riwayat Studi Mahasiswa Dipakai). Pilih MK yang akan diekivalensi dan arahkan ke tombol "Ekiv" pada tab Opsi.

| Operasi SBVT            |                                                                                                    | > |
|-------------------------|----------------------------------------------------------------------------------------------------|---|
| MK asal<br>MK Kurikulum | U0010003-Pendidikan Kewarganegaraan<br>(15U00008 Pendidikan Kewarganegaraan €)<br>≓ Ekiv ke MK ini |   |

Secara otomatis akan muncul jendela Operasi SBVT yang menampilkan nama MK yang memungkinkan untuk diekivalensi (karna tidak semua MK boleh diekivalensikan, hanya MK yang sesuai dengan kurikulum saja). Setelah itu klik tomboln " Ekiv ke MK ini.

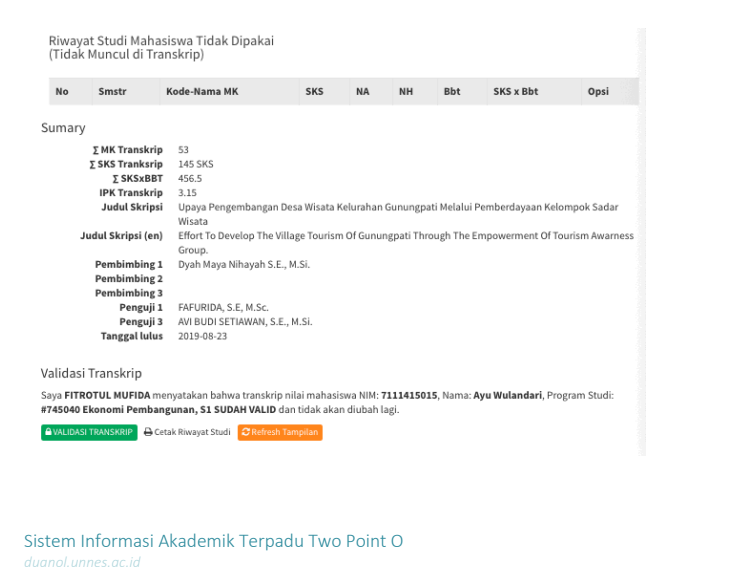

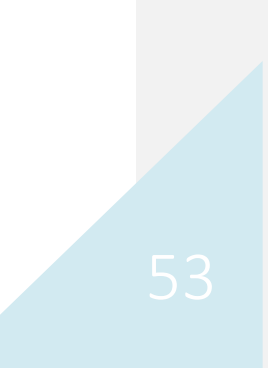

Jika tahap seleksi MK sudah selesai dilakukan sesuai kurikulum, lanjutkan langkah untuk memvalidasi transkrip. Langkah Validasi Transkrip ini dilakukan terakhir sebelum melakukan pendaftaran wisuda bagi mahasiswa yang sudah menyelesaikan langkah ujian pada sitedi. Menu validasi ini berada tepat di bawah rincian tabel ekivalensi MK. Dengan klik tombol hijau "Validasi Transkrip", Spv Jurusan dianggap telah menyatakan bahwa transkrip mahasiswa tersebut Valid dan tidak dapat diubah lagi.

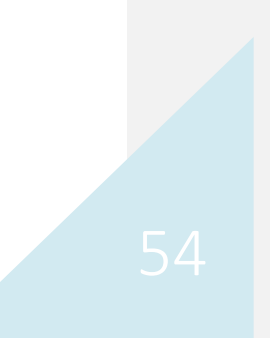